# memo-log S

# Data manager

Programme CMA 201 A 7 digital inputs/1 impulse output

Installation and operating instructions

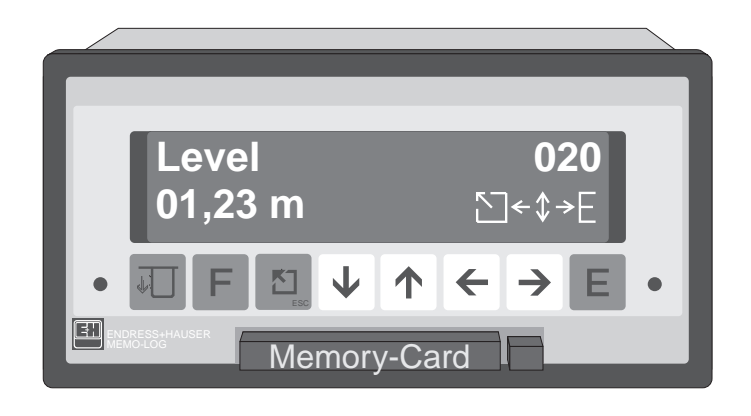

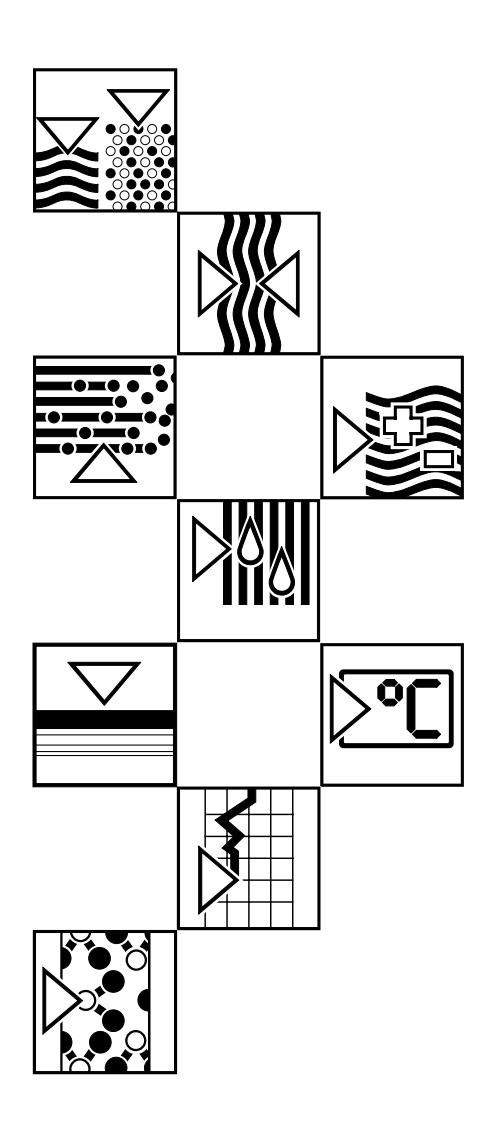

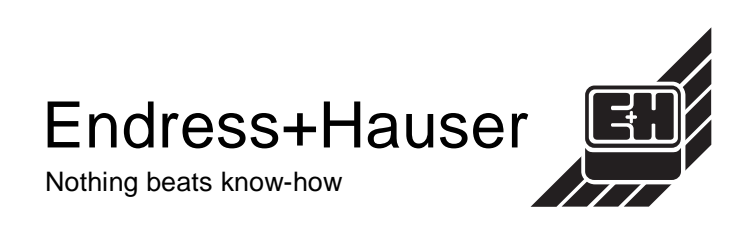

# Transport damage

If any damage is discovered please inform both the shippers and your supplier immediately.

# The right unit

Please check and compare all delivered items with those on the delivery note. It is very important that the unit numbers and order code on the unit legend plate correspond.

# **Complete delivery**

#### The following items should be contained within the delivery:

- Delivery note
- 2 Jack screws (for panel mounting)
- These operating instructions

#### Dependent on the version, the following items should also be included:

- 2 keys for the front door
- 1 SRAM card, 1 3 1/2" diskette containing the readout software.

# If any of these items are missing please inform your supplier immediately !

# Chapter

# Page

| 1                                                                                                   | Correct application 1-1                                                                                                    |
|----------------------------------------------------------------------------------------------------|----------------------------------------------------------------------------------------------------|
| 2                                                                                                   | Safety information 2-1                                                                                                    |
| <b>3</b><br>3.1<br>3.2<br>3.3<br>3.4                                                                | Installation3-1Panel mounting3-1Environmental conditions3-1Terminal layout3-2Connecting mains power supply3-4                                                                                                    |
| <b>4</b><br>4.1<br>4.2                                                                              | Operation and display4-1Push buttons4-1Displays4-2                                                                                                    |
| <b>5</b><br>5.1<br>5.2<br>5.3<br>5.4<br>5.5                                                         | Setting up sequence.5-1The setting up levels.5-1Selecting a setting up level.5-1Selecting a setting up address within a level.5-1Changing the value of an operating address.5-1Schematic diagram of a setting up sequence.5-2                                                                                                    |
| 6                                                                                                   | Display level (setting up level 0)6-1                                                                                                    |
| 7                                                                                                   | Basic settings (setting up level 1)7-1                                                                                                    |
| 8<br>8.1<br>8.1.1<br>8.1.2<br>8.1.3<br>8.1.4<br>8.1.5<br>8.1.6<br>8.2<br>8.3<br>8.3.1<br>8.3.2<br>9 | Analogue channels (setting up level 2)8-1Analogue inputs8-1Recording traces8-2Recording events8-2Recording quantities8-3Limit infringement alarms8-4Trend output8-4Filter8-4Analogue outputs8-8Connections8-9Connecting analogue signals8-10Connecting loop power supplies (MUS)8-12Setting up Q/H curves (option, setting up level 3)9-1 |
| 10                                                                                                  | Relay output 10-1                                                                                                    |
| 11                                                                                                  | Quantity inpulse output                                                                                                    |

# Chapter

# Page

| 12     | Digital channels (setting up level 4)        | 12-1  |
|--------|----------------------------------------------|-------|
| 12.1   | Recording quantities                         | 12-1  |
| 11.2   | Recording events                             | 12-2  |
| 12.3   | Controlling digital channels                 | 12-4  |
| 12.0   |                                              | 12 4  |
| 12.4   | Connection exemple                           | 12-4  |
| 12.5   |                                              | 12-5  |
| 13     | Modem function (setting up level 5)          | 13-1  |
| 13.1   | Setting up modem at Memo-Log end             | 13-1  |
| 13.2   | Alarm output via modem                       | 13-2  |
| 11     | Sorial interface (setting up level 8)        | 11-1  |
| 14     | Using the interface                          | 14-1  |
| 14.1   | Osing the interface                          | 14-1  |
| 14.2   | Connecting modern to Memo-Log                | 14-2  |
| 14.3   | Connecting Uni-Bit to Memo-Log               | 14-2  |
| 14.4   | Connecting modem and Uni-Bit to Memo-Log     | 14-2  |
| 14.5   | Setting up Uni-Bit                           | 14-3  |
| 14.6   | Connetions of the interface plug and socket  | 14-3  |
| 15     | ReadexR PC software                          | 15-1  |
| 15.1   | General information                          | 15-1  |
| 15.2   | ReadexR installation                         | 15-2  |
| 15.2   | Start ReadevR                                | 15-3  |
| 15.5   | Measurement point maintenance                | 15-3  |
| 15.4   | Readout management values                    | 15-5  |
| 10.0   | Readoul measured values                      | 10-7  |
| 15.6   | Display measued value                        | 10-8  |
| 15.7   | Remote monitoring                            | 15-11 |
| 15.8   | Settings                                     | 15-11 |
| 15.9   | Start automatic                              | 15-12 |
| 15.10  | Create table                                 | 15-13 |
| 15.11  | Setting up a Memo-Log using ReadexR          | 15-3  |
| 16     | Option: Memory card                          | 16-1  |
| 16.1   | General information                          | 16-1  |
| 16.2   | Setting up memory card                       | 16-1  |
| 16.3   | Testing memory card status                   | 16-2  |
| 16.4   | Removing memory card                         | 16-3  |
| 16.5   | Changing hattery                             | 16-3  |
| 10.0   |                                              | 10 0  |
| 47     | Foulto and colutions                         | 47 4  |
| 17     | Faults and solutions                         | 17-1  |
| 17.1   | Faults that the unit recognises and displays | 17-1  |
| 17.2   | Other faults and messages                    | 1/-2  |
| 17.3   | Replacing the unit fuse                      | 17-3  |
| 17.4   | Service that you can do yourself             | 17-5  |
| 17.4.1 | Run display test                             | 17-5  |
| 17.4.2 | Pigital calibration of the analogue channels | 17-5  |
|        |                                              |       |
| 18     | Technical data                               | 18-1  |

# **1** Correct application

This series of units has been constructed for installation in wall mounted as well as free standing panels and fulfils all regulations.

Regulations for electronic measurement units (IEC 348/VDE 0411 and IEC 1010-1)

DIN VDE 0100 part 410 "Protection procedure, protection against dangerous component voltages", especially section 4.3.2 "Functional low voltage with safe separation".

DIN VDE 0106 Part 101 "Protection against dangerous component voltages, basic requirements for safe separation".

EN 55011 / DIN VBE 0875 part 11; Class A (spark arrest).

The units must only be operated when panel mounted.

# 2 Safety information

- Installation and connection must only be done by qualified skilled personnel.
- Before installation compare the application power supply voltage with that on the unit legend plate.
- Install a power isolator close to the unit. The open contact spacing must not be less than 3 mm.
- Always connect the earth protection cable to the earth terminal before connecting any other cables.
- Do not operate from a transformer.
- Secure the power supply to the unit with a 10 A mains fuse.

### Please take note of the following characters:

Hint: Suggestions for better installation and setting up.

- Attention: Ignoring this warning can lead to damage of the unit or delete memorised values.
- Danger: Ignoring this warning can lead to personal injury !

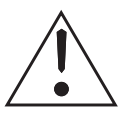

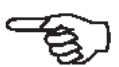

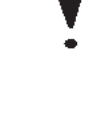

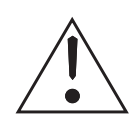

# 3 Installation 3.1 Panel mounting

- 1. Prepare the panel cutout: Size 138  $^{+1}$  mm x 68  $^{+0,7}$  mm (to DIN 43700).
- 2. Push the unit through the panel cutout (1)

Front and side elevation, panel cutout

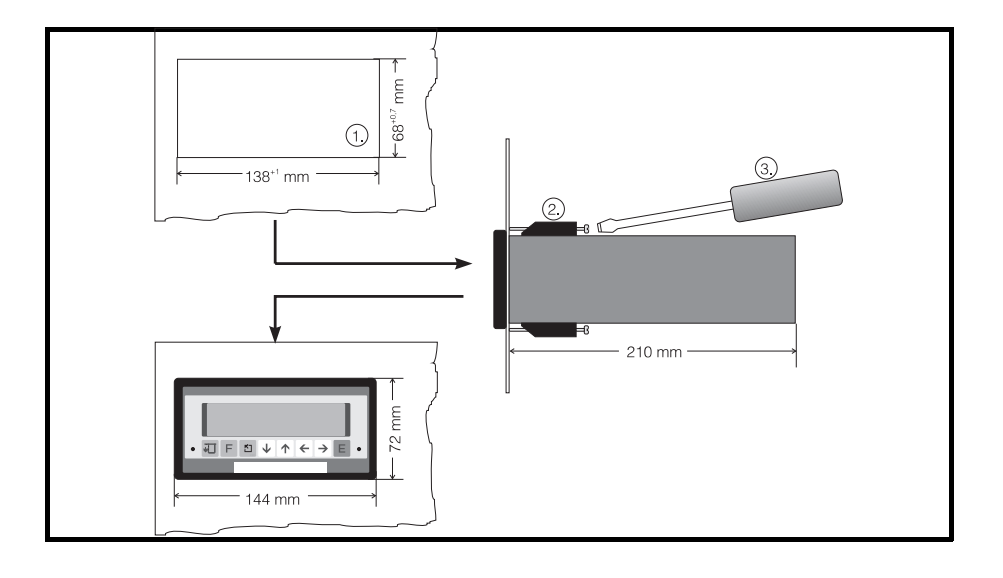

- 3. Hold the unit horizontally and mount the jackscrews (2) into their cutouts (top / bottom).
- 4. Tighten the jackscrews onto the panel using a screwdriver (3) until the unit is held tightly. Make sure that even pressure is applied to both clamps.

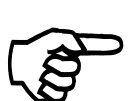

#### Hint:

Further support is only required when installing in thin walled panels.

Make sure that the panel has sufficient ventilation so that the ambient operating temperature of the unit is not exceeded.

# 3.2 Environmental conditions

Please take note of the conditions set in the technical data, chapter 18, for:

- Interference protection
- Protection classification
- Climatic conditions

# 3.3 Terminal layout

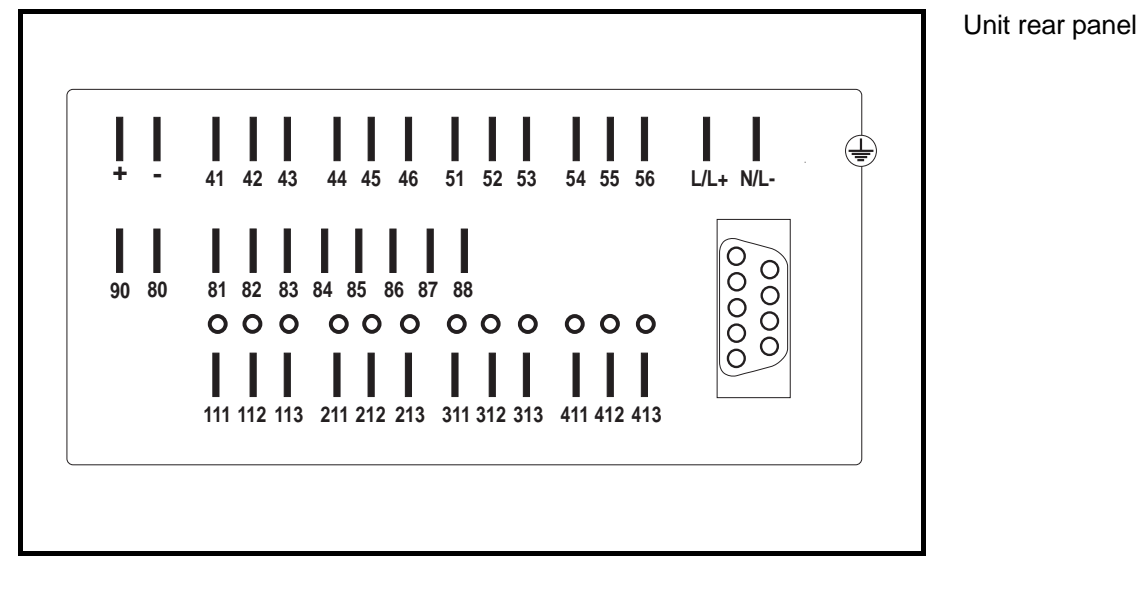

| L/L+     | Main (live)                   | N/L-    | Neutral            |
|----------|-------------------------------|---------|--------------------|
| 41<br>42 | Normally closed<br>Common (c) | l (nc)  | Relay 1<br>Relay 1 |
| 43       | Normally open (               | no)     | Relay 1            |
| 44       | Normally closed               | l (nc)  | Relay 2            |
| 45       | Common (c)                    |         | Relay 2            |
| 46       | Normally open (               | no)     | Relay 2            |
| 51       | Normally closed               | l (nc)  | Relay 3            |
| 52       | Common (c)                    |         | Relay 3            |
| 53       | Normally open (               | no)     | Relay 3            |
| 54       | Normally closed               | l (nc)  | Relay 4            |
| 55       | Common (c)                    |         | Relay 4            |
| 56       | Normally open (               | no)     | Relay 4            |
| +        | Auxiliary voltage             | e +24V  |                    |
| -        | Auxiliary voltage             | e groun | d                  |
| 80 (-)   | Common digital                | in/outp | uts                |
| 81 (+)   | Digital input 1               |         | Channel A          |
| 82 (+)   | Digital input 1               |         | Channel A          |
| 83 (+)   | Digital input 2               |         | Channel B          |
| 84 (+)   | Digital input 3               |         | Channel C          |
| 85 (+)   | Digital input 4               |         | Channel D          |
| 86 (+)   | Digital input 5               |         | Channel E          |
| 87 (+)   | Digital input 6               |         | Channel F          |
| 88 (+)   | Digital input 7               |         | Channel G          |
| 90 + l   | mpulse output su              | oply    |                    |

 $\perp$  Potential earth

| Analogue          | channels    |                 |                 |                              |                 |
|-------------------|-------------|-----------------|-----------------|------------------------------|-----------------|
| Terminal          | Channel     | Standard/<br>TC | Pt100           | Output                       | Power<br>Supply |
| 111<br>112<br>113 | 1<br>1<br>1 | +<br>-          | A<br>B<br>Sense | <br>                         | +<br>-          |
| 211<br>212<br>213 | 2<br>2<br>2 | +<br>-          | A<br>B<br>Sense | 20 mA<br>0 V, 0/4 mA<br>10 V | +<br>-          |
| 311<br>312<br>313 | 3<br>3<br>3 | +<br>-          | A<br>B<br>Sense | 20 mA<br>0 V, 0/4 mA<br>10 V | +<br>-          |
| 411<br>412<br>413 | 4<br>4<br>4 | +<br>-          | A<br>B<br>Sense | 20 mA<br>0 V, 0/4 mA<br>10 V | +<br>-          |

# SUB-D 9 pole socket for serial interface to DIN 41652:

| Pin | RS485     | RS422  | RS232C |
|-----|-----------|--------|--------|
| 1   | Screen    | Screen | Screen |
| 2   | -         | -      | TXD    |
| 3   | RXD/TXD-B | RXD-B  | RXD    |
| 4   | -         | TXD-B  | -      |
| 5   | GND       | GND    | GND    |
| 6   | -         | -      | -      |
| 7   | -         | GND    | -      |
| 8   | RXD/TXD-A | RXD-A  | -      |
| 9   | -         | TXD-A  | -      |

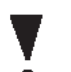

#### Attention:

Free pins must not be connected!

# 4 Connecting mains power supply

The following connectors are needed:

- Spade connector 6.3 mm x 0.8 mm (DIN 46 422)

On request plug-on screw terminal strips can be supplied.

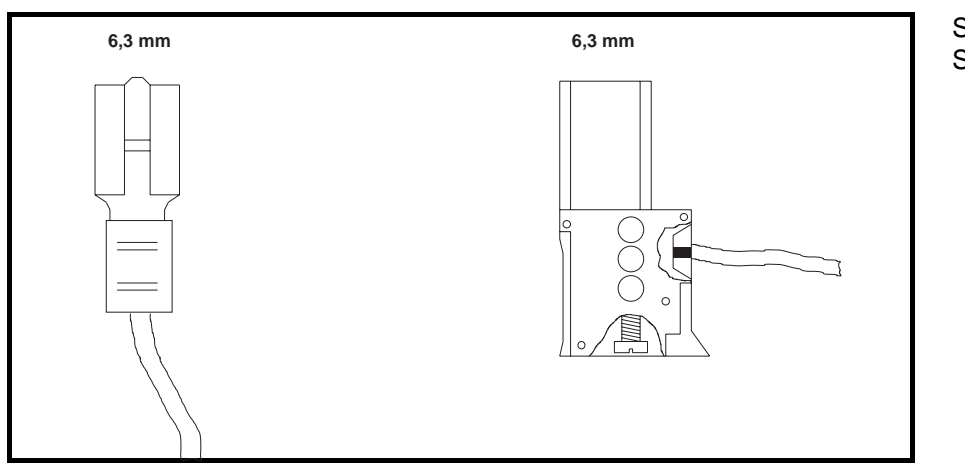

Spade connectors / Screw terminals

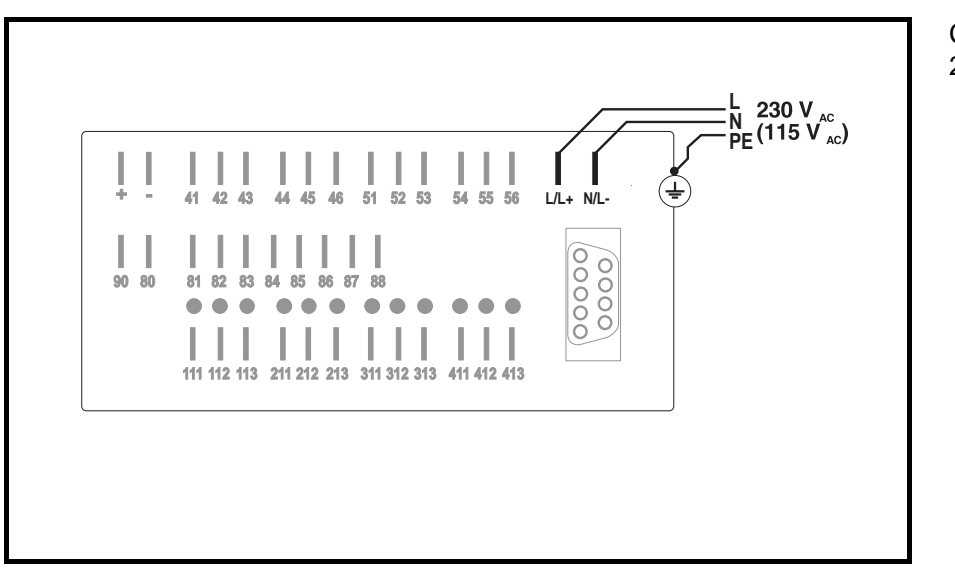

Connection example for 230 VAC / 115 VAC

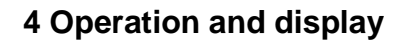

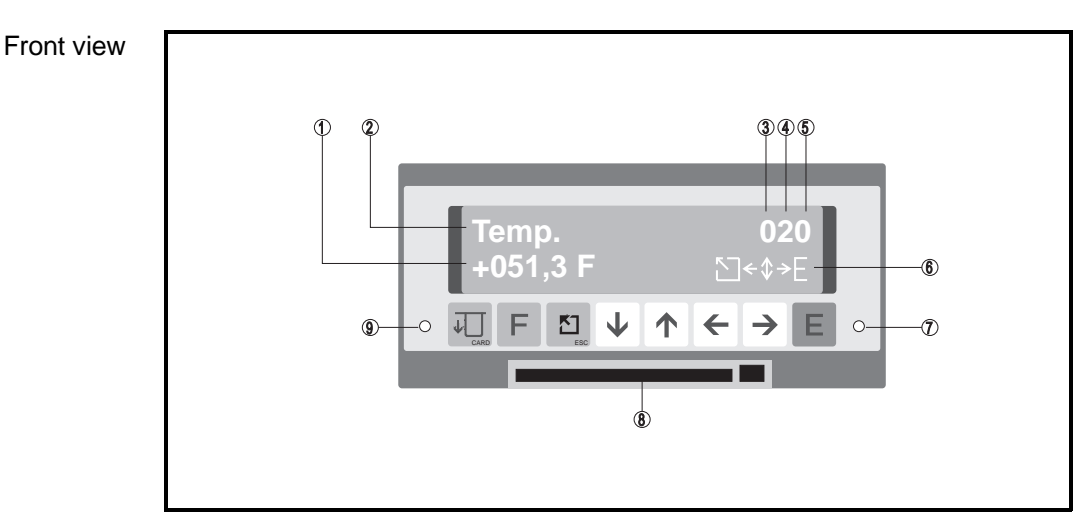

# 4.1 Push buttons

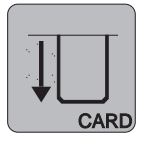

# Memory push button

- Operate before removing card.
- Displays memory status.

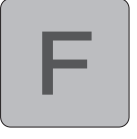

#### Function push button

- Operates function selected in basic settings level.

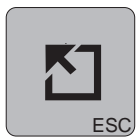

#### Home push button

- Abort input in any operating position.
- Return to main menu (from all operating levels).
- Return to display level (from main menu/abort input).

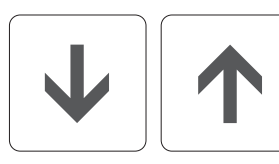

#### Change push buttons

- Change operation level.
- Select character / parameter in an operating level.

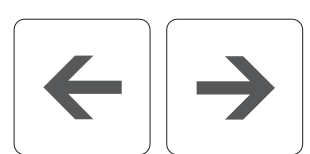

### **Position push buttons**

- Select column.
- Move cursor.

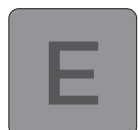

#### Enter push button

- Change from display level to main menu.
- Code entry in locked mode.
- Open entry in an operating address.
- Acknowledge input (accept).

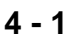

# 4.2 Displays

- (1) Measured value (in display level) or changable value in operation address.
- (2) Measurement point (in display level) or parameter description.
- (3) Actual operating level
- (4) Actual line in operating level
- (5) Actual column in operating level
- (6) Active push buttons

### (7) /(9) Operation modes (LEDs):

| - red "off"      | - green "on":      | Unit is operational                                  |
|------------------|--------------------|------------------------------------------------------|
| - red "off"      | - green "flashes": | Input is open or recording is inactive due to timer. |
| - red "flashing" | - green "off":     | Memory available on memory card up to 90% full.      |
| - red "on"       | - green "off":     | Unit fault / memory card memory is full.             |

(8) Memory card slot with remove push button.

### 5 Setting up sequence

#### Attention:

The unit does not record any changes on the analogue and mathematic channels during parameter setting up. This is the case until the unit returns to the (normal operation) display level.

### 5.1 The function levels

#### Operation (setting up) is divided into numbers:

- **0** Display level: Measured value display
- **1** Basic settings: General setting up, eg. time and date functions
- Setting up analogue in/outputs **2** Analogue channels:
- 3 Q/H curves: Presettable linearisation tables (option)
- Setting up digital inputs **4** Digital channels:
- 5 Modem:
- Setting up modem parameters 8 Interface: Interface parameters

9 Service: Unit information and maintenance

Each setting up level consists of a varying number of presettable parameter addresses.

## 5.2 Selecting a setting up level:

A setting up level is selected as follows:

- Operate the ENTER push button.
- The main menu is displayed.
- Select the required setting up level from the main menu using push buttons  $\downarrow$  and  $\uparrow$ .
- Operate the ENTER push button once more when the setting up level has been selected.

## 5.3 Selecting a setting up address within a level

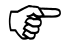

### The fast way:

Using push buttons  $\leftarrow \uparrow \downarrow \rightarrow$  select the required setting up address.

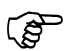

#### The safe way:

Use only the  $\rightarrow$  push button. Operating this automatically leads through all the setting up addresses within the selected setting up level.

### 5.4 Changing the value of a setting up address:

Once an address is selected the contents can be changed as follows:

- Operate the ENTER push button.
- Enter the unit code (6051) for setting up release.
- Using the  $\uparrow \downarrow$  or  $\leftarrow \rightarrow$  push buttons set the value required.
- Acknowledge using the ENTER push button or abort entry by using the home/ESC push button.

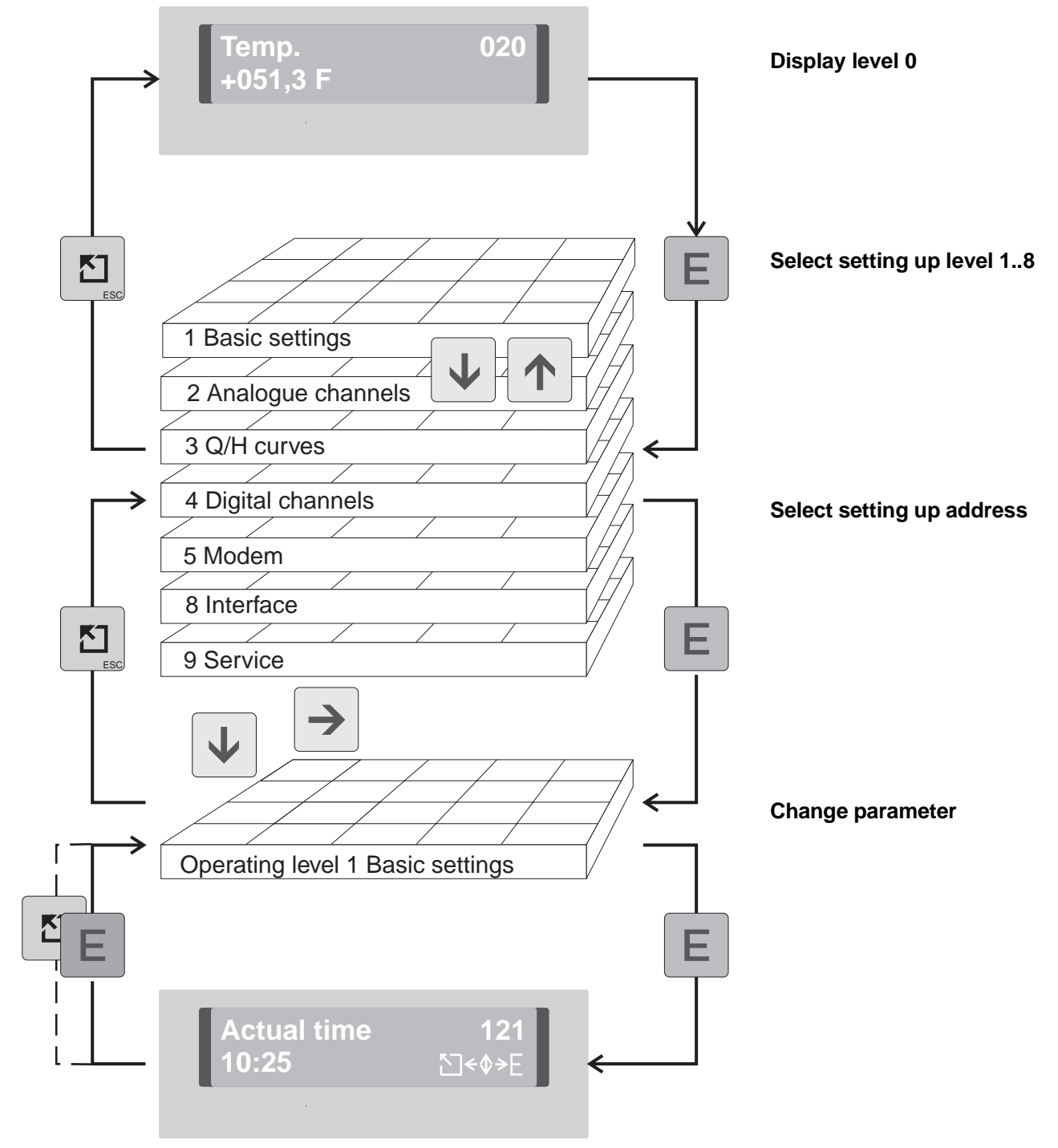

# 5.5 Schematic diagram of the setting up sequence

### Attention:

- All data is continuously stored in the EEPROM after 30 seconds from return to display level.
- If the unit is disconnected from the power source within these 30 seconds the data is only saved in a battery powered intermediate memory.
- Storage into the EEPROM is done after return of power.
- The unit automatically returns to the display level if not operated for 10 minutes.

# 6 Display level 6.1 Display level (operating level 0)

The display level addresses show the following values for all active channels:

- Instantaneous values (digital, and/or as bar graph)
- Memory status
- Quantities
- Condition

Examples:

- 010 Instantaneous value channel 1 digital display
- 040 Instantaneous value channel 4 digital display
- 011 Trend bar graph for channel 1
- 041 Trend bar graph for channel 4
- 012 Instantaneous value channel 1 digital / Trend bar graph for channel 1
- 042 Instantaneous value channel 4 digital / Trend bar graph for channel 4
- 0C0 Instantaneous value for channels 1 to 4 are scrolled
- 0C1 Trend bar graphs for channels 1 to 4 are scrolled
- 0C2 Instantaneous values and trend bar graphs are scrolled
- 0D0 Instantaneous values of 4 channels in engineering units
- 0D1 Instantaneous values of 4 channels in % of zoom value
- 0D9 Display of memory card storage capacity status

## Digital display

| $\leftarrow$          |                                                 | ich S                                             | 977 X                                      | S                                                               | 5                                                               | ,                                                                  | the                                                                                                    | ·>                                           | ~               |                              | Display level |
|-----------------------|-------------------------------------------------|---------------------------------------------------|--------------------------------------------|-----------------------------------------------------------------|-----------------------------------------------------------------|--------------------------------------------------------------------|----------------------------------------------------------------------------------------------------|----------------------------------------------|-----------------|------------------------------|---------------|
| <ul> <li>▲</li> </ul> | hord and                                        | hold in the second                                | The of the                                 | FLON 400                                                        | Dail Olam                                                       | Months.                                                            | Legit Children and Children and | Linnie Augnin                                |                 |                              |               |
| Analogue input 1      | 010<br>Channel 1<br>1234,5 units                | 011<br>Channel 1                                  | 012<br>Channel 1<br>1234,5 units/          | 013<br>Channel 1<br>Event quantity<br>+12345678,9 units         | 014<br>Channel 1<br>Daily quantity<br>+12345678,9 unit          | 015<br>Channel 1<br>Monthly quantity<br>+12345678,9 units          | 016<br>Channel 1<br>Yearly quantity<br>+12345678,9 units                                                                                                    | 017<br>Channel 1<br>Condition/limit          |                 |                              |               |
| Analogue input 2      | Channel 2<br>1234,5 units<br>030                | Channel 2<br>031                                  | 022<br>Channel 2<br>1234,5 unita/<br>032   | Channel 2<br>Event quantity<br>+12345678,9 units<br>033         | Channel 2<br>Daily quantity<br>+12345678,9 units<br>034         | Channel 2<br>Monthly quantity<br>+12345678,9 units<br>035          | U26<br>Channel 2<br>Yearly quantity<br>+12345678,9 units<br>036                                                                                                    | Channel 2<br>Condition/limit                 |                 |                              |               |
| Analogue input 3      | Channel 3<br>1234,5 units<br>040                | Channel 3<br>041                                  | Channel 3<br>1234,5 unite/<br>042          | Channel 3<br>Event quantity<br>+12345678,9 units<br>043         | Channel 3<br>Daily quantity<br>+12345678,9 units                | Channel 3<br>Monthly quantity<br>+12345678,9 units<br>045          | Channel 3<br>Yearly quantity<br>+12345678,9 units<br>046                                                                                                    | Channel 3<br>Condition/limit                 |                 |                              |               |
| Analogue input 4      | Channel 4<br>1234,5 units                       | Channel 4                                         | Channel 4<br>1234,5 unita/                 | Channel 4<br>Event quantity<br>+12345678,9 units                | Channel 4<br>Daily quantity<br>+12345678,9 unit:<br>054         | Channel 4<br>Monthly quantity<br>+12345678,9 unit                  | Channel 4<br>Yearly quantity<br>+12345678,9 units                                                                                                    | Channel 4<br>Condition/limit                 |                 |                              |               |
| Digital channel A     |                                                 |                                                   | Digital channel A<br>Condition             | Digital channel A<br>Event quantity<br>+12345678,9 units        | Digital channel A<br>Daily quantity<br>+12345678,9 units        | Digital channel A<br>Monthly quantity<br>+12345678,9 units         | Digital channel A<br>Yearly quantity<br>+12345678,9 units                                                                                                    |                                              |                 |                              |               |
| Digital channel B     |                                                 |                                                   | 062<br>Digital channel B<br>Condition      | 063<br>Digital channel B<br>Event quantity<br>+12345678,9 units | 064<br>Digital channel B<br>Daily quantity<br>+12345678,9 unit: | 065<br>Digital channel B<br>Monthly quantity<br>+ 12345678,9 units | 066<br>Digital channel B<br>Yearly quantity<br>+12345678,9 units                                                                                                    |                                              |                 |                              |               |
| Digital channel C     |                                                 |                                                   | 072<br>Digital channel C<br>Condition      | 073<br>Digital channel C<br>Event quantity<br>+12345678,9 units | 074<br>Digital channel C<br>Daily quantity<br>+12345678,9 units | 075<br>Digital channel C<br>Monthly quantity<br>+ 12345678,9 units | 076<br>Digital channel C<br>Yearly quantity<br>+12345678,9 units                                                                                                    |                                              |                 |                              |               |
| Digital channel D     |                                                 |                                                   | 082<br>Digital channel D<br>Condition      | 083<br>Digital channel D<br>Event quantity<br>+12345678,9 units | 084<br>Digital channel D<br>Daily quantity<br>+12345678,9 units | 085<br>Digital channel D<br>Monthly quantity<br>+12345678,9 units  | 086<br>Digital channel D<br>Yearly quantity<br>+12345678,9 units                                                                                                    |                                              |                 |                              |               |
| Digital channel E     |                                                 |                                                   | 092<br>Digital channel E<br>Condition      | 093<br>Digital channel E<br>Event quantity<br>+12345678,9 units | 094<br>Digital channel E<br>Daily quantity<br>+12345678,9 units | 095<br>Digital channel E<br>Monthly quantity<br>+12345678,9 units  | 096<br>Digital channel E<br>Yearly quantity<br>+12345678,9 units                                                                                                    |                                              |                 |                              |               |
| Digital channel F     |                                                 |                                                   | OA2<br>Digital channel F<br>Condition      | OA3<br>Digital channel F<br>Event quantity<br>+12345678,9 units | OA4<br>Digital channel F<br>Daily quantity<br>+12345678,9 units | OA5<br>Digital channel F<br>Monthly quantity<br>+12345678,9 units  | OA6<br>Digital channel F<br>Yearly quantity<br>+12345678,9 units                                                                                                    |                                              |                 |                              |               |
| Digital channel G     |                                                 |                                                   | 0B2<br>Digital channel G                   | OB3<br>Digital channel G<br>Event quantity<br>+12345678.9 units | 0B4<br>Digital channel G<br>Daily quantity<br>+12345678.9 units | 0B5<br>Digital channel G<br>Monthly quantity<br>+12345678,9 units  | <b>OB6</b><br>Digital channel G<br>Yearly quantity<br>+12345678,9 units                                                                                                    | OB7<br>Optionen<br>CPU number<br>option code | 0B8<br>Software | 0B9<br>Software<br>Options   |               |
| Scrolled channels     | OCO<br>Scrolled<br>Channel 14<br>+/-123,4 units | OC1<br>Scrolled<br>channel 14                     | Scroll 0C2<br>channel 14<br>+/-123,4 units |                                                                 |                                                                 |                                                                    |                                                                                                    |                                              |                 |                              |               |
| Special display       | 0D0<br>Four way disp.<br>channel 14<br>+/-123,4 | 0D1<br>Four way disp.<br>channel 14<br>+/-123,4 % |                                            |                                                                 |                                                                 |                                                                    |                                                                                                    |                                              |                 | OD9<br>Status<br>memory-card |               |

### **Digital display**

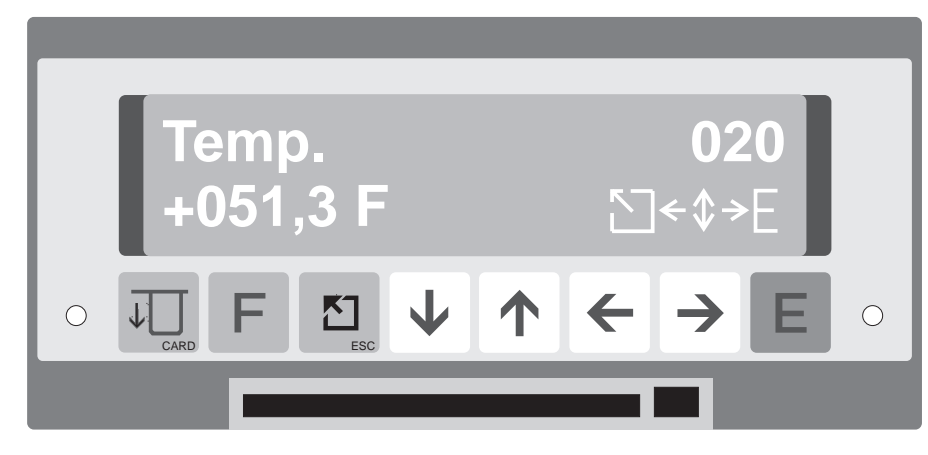

Example: Digital display of measurement point "Temp." in Fahrenheit, channel 2

### Trend bar graph

This trend bar graph can be activated as an alternative to the normal bar graph display. Each bar graph line is filled individually with the measured value at the time it was active. This means that the signal sequence can be followed over a maximum of 100 minutes.

The upper bar graph line is always the most recent measured value.

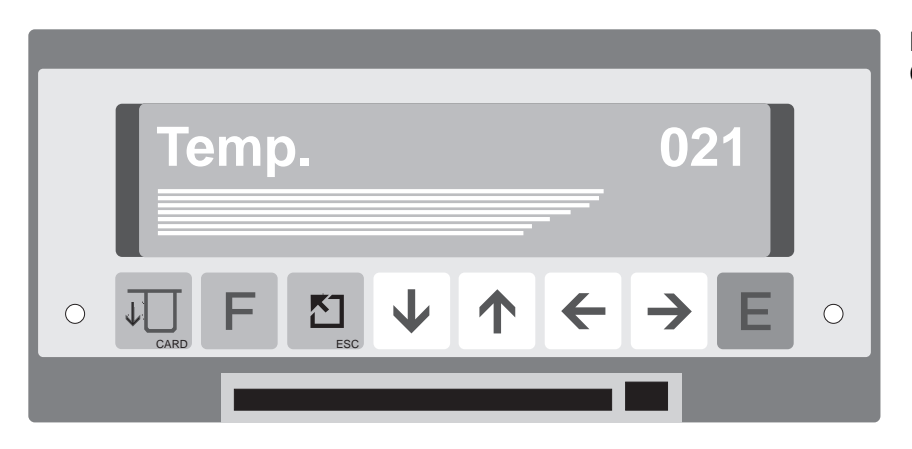

Example: Channel 2 with rising trend

# 7 Basic settings (operating level 1)

In this level all settings common to all channels are set up.

## **Overview of level 1**

| 110          | 111         | 112        | 113    | 114         | 115       | 116          |  |  |
|--------------|-------------|------------|--------|-------------|-----------|--------------|--|--|
|              |             | Memory     | Delete |             | Telephone | Bargraph     |  |  |
| Unit         | Function    | card       | card   | Fault relay | memory    | trend        |  |  |
| identifier   | key mode    | off/on     | yes/no |             | warning   | sequence     |  |  |
| 120          | 121         | 122        | 123    | 124         |           |              |  |  |
|              |             | Mode       |        |             |           |              |  |  |
| Actual date  | Actual time | changeover | Change | Change      |           |              |  |  |
|              |             | NT/ST      | NT/ST  | ST/NT       |           |              |  |  |
| 130          | 131         |            |        |             |           |              |  |  |
| Measured     | Bargraph    |            |        |             |           |              |  |  |
| valuedisplay | sequence    |            |        |             |           |              |  |  |
| free/block   | in seconds  |            |        |             |           |              |  |  |
| 140          | 141         | 142        |        |             |           | 146          |  |  |
|              |             |            |        |             |           |              |  |  |
| Daily        | Monthly     | Yearly     |        |             |           | Intermediate |  |  |
| analysis     | analysis    | analysis   |        |             |           | analysis     |  |  |

### Setting up addresses

| Addr. | Description                 | Selection                                | Function/description                                                                                       |
|-------|-----------------------------|------------------------------------------|----------------------------------------------------------------------------------------------------|
| 110   | Unit identifier             | 10 characters letters, numbers and signs | Is stored on the memory<br>card for data identification<br>purposes or transmitted<br>via serial interface |
| 111   | Function push<br>button "F" | Not used                                 | "F-Taste" has no function                                                                                  |
|       | mode                        | Memory status Monthly<br>report          | Displays memory (card)<br>status Printout of last<br>monthly report                                        |
| 112   | Activate<br>memory card     | On                                       | Memory switched on<br>Memory switched off                                                                  |
|       |                             | Off                                      | (display function only)                                                                                    |
| 113   | Delete card                 | Yes<br>No                                | Deletes written cards<br>Does not delete                                                                   |
| 114   | Fault relay<br>(relay 1)    | Switched off                             | Relay 1 not active on faults                                                                               |
|       | (can also be                | Memory warning                           | Capacity of 90% reached                                                                                    |
|       | additional/alter-           | Fault and memory                         | Capacity of 50 % reached                                                                                   |
|       | native limit<br>relay. See  |                                          | Unit fault and capacity of 90% reached                                                                     |
|       | chap. 10)                   | Fault                                    | Relay 1 active on unit fault                                                                               |

| Addr | Description                                  | Selection                                        | Function/description                                                                                                    |
|------|----------------------------------------------|--------------------------------------------------|----------------------------------------------------------------------------------------------------|
| 115  | Telepone<br>memory warning                   | Telephone No. (00)                               | There is no automatic<br>telephone warning<br>(Modem)                                                                   |
|      |                                              | Telephone No.<br>(01<br><br>10)                  | Automatic warning<br>using the selected<br>telephone number<br>when a capacity of<br>90% is reached                     |
| 116  | Bar graph<br>sequence<br>Trend bar graph     | 000s - 999 s                                     | Preset time cycle in<br>seconds between 2<br>bar graph lines.<br>Trend bar graph is<br>switched off when<br>000s is set |
| 120  | Date                                         |                                                  | Format:<br>Day. month.year                                                                                              |
| 121  | Time                                         |                                                  | Format:<br>Hours:minutes                                                                                                |
| 122  | Summer time changeover mode                  | Automatic                                        | To valid European<br>agreement                                                                                          |
|      |                                              | Manual                                           | Preset times manually<br>in addresses 123 and<br>124                                                                    |
|      |                                              | Off                                              | Time change inactive                                                                                                    |
| 123  | Changeover<br>times normal to<br>summer time |                                                  | Format:<br>Day.month.year<br>Hours:minutes                                                                              |
| 124  | Changeover<br>times summer to<br>normal time |                                                  | Format:<br>Day.month.year<br>Hours:minutes                                                                              |
| 130  | Quantity<br>impulse                          | No                                               | Recording quantities for impulse output                                                                                 |
|      |                                              | Channel 1<br>Channel 2<br>Channel 3<br>Channel 4 | Only when address<br>2X2 is set<br>to quantity recording                                                                |

| Addr | Description              | Selection                | Function/description                                                                                                    |
|------|--------------------------|--------------------------|----------------------------------------------------------------------------------------------------|
| 131  | Impulse factor           | xxxx l/Imp               | xxxx Litre analogue<br>signal of the input<br>channel 1 4 selected<br>in address 130 equals<br>1 impulse at the<br>impulse output       |
|      |                          |                          | eg. analogue input<br>signal of 15 l/sec.<br>Settings of 0005 l/Imp<br>equals 3 Impulse/sec at<br>the impulse output                    |
|      |                          | xxxx m <sup>3</sup> /Imp | xxxx Cubic metre<br>analogue signal of the<br>input channel 1 4<br>selected in address<br>130 equals 1 impulse<br>at the impulse output |
| 140  | Daily analysis           | Off 00:00<br>On 00:00    | Daily analysis<br>stored/printed out at<br>the preset time                                                                              |
| 141  | Monthly analysis         | Off<br>On                | Monthly analysis<br>stored/printed out on<br>the first of each month<br>at the time preset in<br>address 140                            |
| 142  | Yearly analysis          | Off<br>On                | Yearly analysis<br>stored/printed out on<br>the 01.01 of the year at<br>the time preset in<br>address 140                               |
| 146  | Intermediate<br>analysis | Off                      | No intermediate<br>analysis                                                                                                    |
|      |                          | 1 min<br>•<br>12 h       | Cycle for the intermediate analysis of the digital quantity                                                                             |
|      |                          |                          | channels                                                                                                    |

# 8 Analogue channels (operating level 2)

In this level analogue channel parameters are set.

#### **Overview level 2**

| 210<br>Channel 1<br>Channel<br>identifier | 211<br>Channel 1<br>Input<br>signal              | 212<br>Channel 1<br>Quantity<br>recording | 213<br>Channel 1<br>Engineering<br>units | 214<br>Channel 1<br>Decimal<br>point<br>position | 215<br>Channel 1<br>Scale<br>upper/low | 216<br>Channel 1<br>Filter<br>123,4 sec | 217<br>Channel 1<br>Meas.<br>cycle<br>standard+<br>alarm | 218<br>Channel 1<br>Limit<br>alarm<br>yes/no            | 219<br>Channel 1<br>Set point<br>+/-123,4<br>Units. | 21A<br>Channel 1<br>Limit<br>reaction<br>relay +<br>phone | 21B<br>Channel 1<br>Identifier<br>on/off | 21C<br>Channel 1<br>Graphic | 21D<br>Channel 1<br>Trend<br>value | 21E<br>Channel 1<br>Trend<br>relay |
|-------------------------------------------|--------------------------------------------------|-------------------------------------------|------------------------------------------|--------------------------------------------------|----------------------------------------|-----------------------------------------|----------------------------------------------------------|---------------------------------------------------------|-----------------------------------------------------|-----------------------------------------------------------|------------------------------------------|-----------------------------|------------------------------------|------------------------------------|
| 220<br>Channel 2<br>Channel<br>identifier | 221<br>Channel 2<br>Input<br>signal              | 222<br>Channel 2<br>Quantity<br>recording | 223<br>Channel 2<br>Engineering<br>units | 224<br>Channel 2<br>Decimal<br>point<br>position | 225<br>Channel 2<br>Scale<br>upper/low | 226<br>Channel 2<br>Filter<br>123,4 sec | 227<br>Channel 2<br>Meas.<br>cycle<br>standard+<br>alarm | 228<br>Channel 2<br>Limit<br>alarm<br>yes/no            | 229<br>Channel 2<br>Set point<br>+/-123,4<br>Units. | 22A<br>Channel 2<br>Limit<br>reaction<br>relay +<br>phone | 22B<br>Channel 2<br>Identifier<br>on/off | 22C<br>Channel 2<br>Graphic | 22D<br>Channel 2<br>Trend<br>value | 22E<br>Channel 2<br>Trend<br>relay |
| 230<br>Channel 3<br>Channel<br>identifier | 231<br>Channel 3<br>Input<br>signal              | 232<br>Channel 3<br>Quantity<br>recording | 233<br>Channel 3<br>Engineering<br>units | 234<br>Channel 3<br>Decimal<br>point<br>position | 235<br>Channel 3<br>Scale<br>upper/low | 236<br>Channel 3<br>Filter<br>123,4 sec | 237<br>Channel 3<br>Meas.<br>cycle<br>standard+<br>alarm | 238<br>Channel 3<br>Limit<br>alarm<br>yes/no<br>Ja/Nein | 239<br>Channel 3<br>Set point<br>+/-123,4<br>Units. | 23A<br>Channel 3<br>Limit<br>reaction<br>relay +<br>phone | 23B<br>Channel 3<br>Identifier<br>on/off | 23C<br>Channel 3<br>Graphic | 23D<br>Channel 3<br>Trend<br>value | 23E<br>Channel 3<br>Trend<br>relay |
| 240<br>Channel 4<br>Channel<br>identifier | 241<br>Channel 4<br>Input<br>signal              | 242<br>Channel 4<br>Quantity<br>recording | 243<br>Channel 4<br>Engineering<br>units | 244<br>Channel 4<br>Decimal<br>point             | 245<br>Channel 4<br>Scale<br>upper/low | 246<br>Channel 4<br>Filter<br>123,4 sec | 247<br>Channel 4<br>Meas.<br>cycle<br>standard+<br>alarm | 248<br>Channel 4<br>Limit<br>alarm<br>yes/no            | 249<br>Channel 4<br>Set point<br>+/-123,4<br>Units. | 24A<br>Channel 4<br>Limit<br>reaction<br>relay +<br>phone | 24B<br>Channel 4<br>Identifier<br>on/off | 24C<br>Channel 4<br>Graphic | 24D<br>Channel 4<br>Trend<br>value | 24E<br>Channel 4<br>Trend<br>relay |
| 250<br>Analogue<br>output 2               | 251<br>Analogue<br>output 2<br>signal<br>select. |                                           |                                          |                                                  |                                        |                                         |                                                          |                                                         |                                                     |                                                           |                                          |                             |                                    |                                    |
| 260<br>Analogue<br>output 3               | 261<br>Analogue<br>output 3<br>signal<br>select  |                                           |                                          |                                                  |                                        |                                         |                                                          |                                                         |                                                     |                                                           |                                          |                             |                                    |                                    |
| 270<br>Analogue<br>output 4               | 271<br>Analogua<br>output 4<br>signal<br>select  |                                           |                                          |                                                  |                                        |                                         |                                                          |                                                         |                                                     |                                                           |                                          |                             |                                    |                                    |

The Memo-Log has 4 analogue channels that can, (dependent on your order), operate as an input or output. Channel 1 is always an input.

## 8.1. Analogue inputs

Your unit automatically recognises the type of signal each channel can accept. This is dependent on the type of hardware defined in your order code.

All current and voltage signals can be individually set to any measurement scale. An exact digital value of the range selected can be seen in the display.

#### Example:

A transmitter has an output signal of 0..20 mA. This signal is equal to a temperature range of +10 °C .. +70 °C. Set the unit up as follows:

| Input signal: "020 mA"  | Scale: "+010.0+070.0"  |
|-------------------------|------------------------|
| Engineering units: "°C" | Decimal point: "XXX,X" |

Input signal, measurement range

| RTD and thermocouple ranges          | The scales and measurement ranges of RTD and thermocouple signals                                                                                                    |                                                                                                    |                                                                          |                                                                                                    |  |  |  |
|--------------------------------------|----------------------------------------------------------------------------------------------------|----------------------------------------------------------------------------------------------------|--------------------------------------------------------------------------|----------------------------------------------------------------------------------------------------|--|--|--|
|                                      | are preset. The                                                                                                    | se are as follows:                                                                                                    |                                                                          |                                                                                                    |  |  |  |
|                                      | Ni100: -060,0                                                                                                    | +180,0 °C                                                                                                    | Pt100:                                                                   | -100,0+600,0 °C                                                                                                    |  |  |  |
|                                      | Typ L: -200,0                                                                                                    | +900,0 °C                                                                                                    | Typ U:                                                                   | -200,0+600,0 °C                                                                                                    |  |  |  |
|                                      | Typ N: - 0270                                                                                                    | + 1300 °C                                                                                                    | Typ B:                                                                   | 0000+ 1820 ℃                                                                                                    |  |  |  |
|                                      | Typ S: 0000                                                                                                    | + 1800 ℃                                                                                                    | Typ R:                                                                   | -0050+ 1800 ℃                                                                                                    |  |  |  |
|                                      | Typ K: - 0200                                                                                                    | + 1372 °C                                                                                                    | Typ J:                                                                   | -0210+ 1200 ℃                                                                                                    |  |  |  |
|                                      | Тур Т: -270,0                                                                                                    | +400,0 ℃                                                                                                    |                                                                          |                                                                                                    |  |  |  |
| Square root extraction               | <b>Linear/squared signal</b><br>The choice of "linear" or "squared" signals is available when using standard<br>current or voltage signals. Most transmitters have linear outputs, however,<br>there are some transmitters (differential pressure) that transmit a squared<br>signal. This transmitter can be directly connected to the unit where the root<br>is extracted. |                                                                                                    |                                                                          |                                                                                                    |  |  |  |
| Cold junction compensation           | <b>Thermocouple cold junction compensation</b><br>Temperature measurement using thermocouples requires the measurement<br>of a reference temperature. The unit offers a choice of six external or one<br>internal reference temperature. The internal is measured at the unit<br>terminals.                                                                                  |                                                                                                    |                                                                          |                                                                                                    |  |  |  |
|                                      | At each analogue input three values can be simultaneously measured and recorded:                                                                                                    |                                                                                                    |                                                                          |                                                                                                    |  |  |  |
|                                      | • Sequences (e                                                                                                    | g. level curves)                                                                                                    |                                                                          |                                                                                                    |  |  |  |
|                                      | <ul> <li>Beginning, end length and frequency of events</li> </ul>                                                                                                    |                                                                                                    |                                                                          |                                                                                                    |  |  |  |
|                                      | <ul> <li>Quantities eith</li> </ul>                                                                                                    | er by integration or                                                                                                  | by presetta                                                              | ble Q/H curve calculation                                                                                                    |  |  |  |
|                                      | 8.1.1 Record<br>Storage on me                                                                                                    | ing sequences<br>mory card                                                                                            |                                                                          |                                                                                                    |  |  |  |
|                                      | The instantaneo<br>presettable time<br>either graphicall<br>the first is a <u>star</u><br>active on an <u>ala</u><br>stored values                                                                                                    | us analogue values<br>cycles. Once transf<br>y or digitally. There a<br>idard (usually slow)<br>rm condition. This th | are stored<br>ered to a P<br>are two diff<br>, and the se<br>ien gives a | on a memory card in<br>C they can then be displayed<br>erent time cycles presettable;<br>econd a short time cycle<br>higher resolution to the |  |  |  |
| Settings for alarm dependent storage | Limit alarm<br>Limit value<br>Standard cycle<br>Alarm cycle                                                                                                    | (addr. 2x8) :<br>(addr. 2x9) :<br>(addr. 2x7) :<br>(addr. 2x7) :                                                      | YES<br>eg.02,00 L<br>eg. 1 Std oo<br>eg. 5 Min                           | tr/s<br>der AUS                                                                                                    |  |  |  |
|                                      | The analogue si infringement, sto                                                                                                    | gnal can also be cor<br>pred.                                                                                         | ntinuously,                                                              | independent of limit                                                                                                    |  |  |  |
| Setting continuous storage           | Limit alarm<br>Standard cycle<br>Alarm cycle                                                                                                    | (addr. 2x8) : 1<br>(addr. 2x7) : 6<br>(addr. 2x7) : 0                                                                 | NO<br>∋g. 15 Min<br>⊃FF                                                  |                                                                                                    |  |  |  |

### Sequence printout using a Uni-Bit printer

Sequence printouts on the printer connected to the Memo-Log S are always done dependent on events. If the preset limit of an analogue input is exceeded then all channels where the graphics are set to YES are printed out. The printout is made once the limit values of all analogue channels is undercut again. A condition for the printout is that the limit infringement is more than 5 minutes.

| Limit alarm | (addr. 2x8) | : | YES             |
|-------------|-------------|---|-----------------|
| Limit value | (addr. 2x9) | : | eg. 02,00 Ltr/s |
| Graphic     | (addr. 2xC) | : | YES             |

### 8.1.2 Recording events

For each analogue channel limit infringements (events) can be stored on memory card, and/or printed out by the Uni-Bit printer.

| Limit alarm   | (addr. 2x8) | : | YES             |
|---------------|-------------|---|-----------------|
| Limit value   | (addr. 2x9) | : | eg. 02,00 Ltr/s |
| Ident. on/off | (addr. 2xB) | : | eg. ON OFF      |

- Time of limit infringement (event starting point)
- Time of limit return (event finishing point)
- Length of limit infringement
- Analogue signal peak value during limit infringement
- Quantity flow during limit infringement

(if quantity recording is active see chapter 8.1.3)

Additionally the number and length of time of limit infringements per day, month and year can be recorded. Storage or printout of these values is done in accordance with the settings for daily, monthly and yearly analysis (setting up level 1, Base settings, addresses 140, 141 and 142).

Limit monitoring operates with a return hysteresis of 1%. The preset limit should therefore always be larger than 1% of the measurement range (scale).

## 8.1.3 Recording quantities

Each analogue input can record quantities. Here the instantaneous analogue value is integrated over preset periods of time, thus calculating the quantity. The quantity engineering units (eg. l/s) are set in address 2x2 and the sensor range (scale) in address 2x5.

If the sensor used delivers an already linear flow signal (eg. 4 ... 20 mA equals 0 ... 80 l/s) the quantity is directly integrated from this linear signal. If the ratio between analogue signal and quantity is not linear then the quantity measurement is done using a presettable Q/H curve (see chap. 9 Q/H curves).

Recording quantites from applications using more than one input size and special calculations (eg. incomplete overflow on storm tanks) is available on request.

Setting up printout on a Uni-Bit printer

Setting up limit infringement recording

The following is stored and/or printed:

Storage and/or printout of daily, monthly and yearly quantities is done in accordance with the settings in addresses 140, 141 and 142 setting up level 1 (Base settings,). Storage and/or printout of quantities over the time of an event is done when a preset limit is exceeded (Event end, see chap. 8.1.2).

### 8.1.4 Alarm on limit infringement

Each analogue input has the possibility to retransmit a limit infringement by switching a relay and/or by calling a preset telephone number via modem(see chap. 10 Relays and chap. 13 Modem). Relays (1..4) and telephone number (01..10) are selected in address 2xA.

| Setting up alarm on limit<br>infringement | Limit alarm<br>Limit value<br>Limit action | (addr. 2x8)<br>(addr. 2x9)<br>(addr. 2xA) | : YES<br>: eg. 02,00 Ltr/s<br>: eg. Relais:2 Tel:07 |
|-------------------------------------------|--------------------------------------------|-------------------------------------------|-----------------------------------------------------|
|                                           | Relay: 0<br>Tel:00                         | $\rightarrow$ $\rightarrow$               | No relay alarm<br>No modem alarm                    |

Please note that the selected relay must not be used for other functions such as remote control (see chap. 10).

Ţ

Limit monitoring operates with a return hysteresis of 1%. The preset limit should therefore always be larger than 1% of the measurement range (scale).

## 8.1.5 Trend output

A change in the analogue signal per channel can be transmitted via relays (see chap. 10 Relays). This means that pumps or penstocks etc. can be controlled.

Specific control functions are possible on request.

### 8.1.6 Filter

Each analogue input signal can be filtered so that fast transient changes are not recorded. The filter is a low pass filter. The time constant is set in address 2x6.

| Addr. | Description           | Selection                                                                                                    | Function/description                                                                   |
|-------|-----------------------|----------------------------------------------------------------------------------------------------|----------------------------------------------------------------------------------------|
| 2x0   | Channel<br>identifier | 15 characters, letters, numbers and signs                                                                                                    | Measurement point or channel<br>identifier (only 10 characters<br>shown in the display |
| 2x1   | Standard<br>input     | 020 mA, 420 mA<br>01 V, 010 V<br>Standard, squared                                                                                                    |                                                                                        |
|       | Universal<br>input    | 0/420 mA                                                                                                    |                                                                                        |
|       |                       | Ni100 -60+180°C<br>Pt100 -100+600°C<br>Pt500 -100+600°C<br>Pt1000 -100+600°C                                                                                                    |                                                                                        |
|       |                       | Type L -200+900°C<br>Type U -200+600°C<br>Type B 0+1820°C<br>Type S 0+1800°C<br>Type R -50+1800°C<br>Type K -200+1372°C<br>Type J -210+1200°C<br>Type T -270+400°C<br>Type N -270+1300°C |                                                                                        |
|       |                       | Cold junction<br>compensation:<br>internal,<br>ext. 0 °C, ext. 20 °C,<br>ext. 50 °C, ext. 60 °C,<br>ext. 70 °C, ext. 80 °C                                                               |                                                                                        |
|       |                       | 01/10 V<br>±10V<br>±5V<br>±2V<br>±1V<br>±0,2V<br>±0,1V<br>±50mV<br>±20mV                                                                                                    |                                                                                        |

Analogue inputs (x = 1..4)

| Addr. | Description                                              | Selection                                            | Function/description                                                                                                    |
|-------|----------------------------------------------------------|------------------------------------------------------|----------------------------------------------------------------------------------------------------|
| 2x2   | Quantity<br>recording                                    | No<br>I/s<br>I/min<br>I/h<br>cbm/s<br>cbm/m<br>cbm/h | No quantity recording on this<br>channel<br>Quantity recording in litre/sec<br>Quantity recording in litre/min.<br>Quantity recording in litre/h.<br>Quantity recording in cbm/sec.<br>Quantity recording in cbm/min.<br>Quantity recording in cbm/h.<br>Quantity recording only possible<br>using standard input signals!<br>(0/420 mA/01/10V) |
| 2x3   | Engineering<br>units                                     | 5 characters,<br>letters, numbers<br>and signs       | eg. ℃, cm,<br>Engineering units only possible if<br>addr. 2x2 is set to NO!                                                                                                    |
| 2x4   | Decimal point<br>(fixed onPt100<br>and<br>thermocouples) | XXXX<br>XXX,X<br>XX,XX<br>X,XXX<br>,XXXX<br>,XXXX    | None<br>One<br>Two<br>Three<br>Four                                                                                                    |
| 2x5   | Scale<br>(fixed on Pt100<br>and<br>thermocouples)        |                                                      | Sensor signal range                                                                                                    |
| 2x6   | Filter                                                   | $\tau$ = 000,0s - 999,9s                             | Against high frequency interference on input signals                                                                                                    |
| 2x7   | Standard/<br>Alarm cycle                                 | Off Off                                              | Standard and alarm time intervals<br>for instantaneous value storage<br>onto memory card.<br>No storage                                                                                                    |
|       |                                                          | <br>12 h 12 h                                        | 1,2,3,5,6,10,12,15,30 min<br>1,2,3,4,6,8,12 h                                                                                                    |
| 2x8   | Limit<br>alarm                                           | No                                                   | No action taken on limit infringements                                                                                                    |
|       |                                                          | Yes                                                  | Limit infringements initiate the preset action (addr. 2xA)                                                                                                    |

| Addr. | Meaning               | Selection                                                                          | Function/description                                                                                                    |
|-------|-----------------------|------------------------------------------------------------------------------------|----------------------------------------------------------------------------------------------------|
| 2x9   | Limit value           | xxxx engineering units                                                             | Preset limit value<br>eg.: 0150 l/s                                                                                                    |
| 2xA   | Limit action          | Relay: 0 Tel: 00<br>Relay: 1 Tel: 01<br><br>Relay: 4 Tel: 10                       | No action taken on limit<br>infringement<br>Limit infringment action to preset<br>relay 14 and/or telephone<br>number 0110 (addr. 520529) |
| 2xB   | Description<br>on/off | xxxxxx/xxxxxx                                                                      | Text description for<br>On/Off sequences<br>eg.: on/off<br>close/open                                                                     |
| 2xC   | Graphic               | Yes/No                                                                             | Graphic prinout of the sequence on the Uni-Bit printer                                                                                    |
| 2xD   | Trend value           | XXXX                                                                               | Signal change/minute value for<br>initiating a trend relay                                                                                |
| 2xE   | Trend relay           | Rise: 0<br>Rise: 1<br>•<br>•<br>Rise: 4<br>Fall: 0<br>Fall: 1<br>•<br>•<br>Fall: 4 | No relay for rising signal<br>Relays 14 for rising signal<br>No Relay for falling signal<br>Relays 14 for falling signal                  |

# 8.2. Analogue outputs

Analogue channels 2 ... 4 can be fitted as output channels (always note on order code).

An output can be used to retransmit an analogue input (eg. linearised via the Q/H curve function) or for remote control of penstocks or valves using the serial interface/modem. The use of the output is set in addr. 2y0 and the output signal in addr. 2y1.

### Output channels (y = 5..7)

| Addr. | Meaning          | Selection                                                     | Function/description                                |  |  |
|-------|------------------|---------------------------------------------------------------|-----------------------------------------------------|--|--|
| 2y0   | Output           | Remote control                                                | Presettable using PC software                       |  |  |
|       |                  | Channel 1                                                     | Output switched to instantaneous value of channel 1 |  |  |
|       |                  | Channel 2 Output switched to instantaneous value of channel 2 |                                                     |  |  |
|       |                  | Channel 3                                                     | Output switched to instantaneous value of channel 3 |  |  |
|       |                  | Channel 4                                                     | Output switched to instantaneous value of channel 4 |  |  |
| 2y1   | Output<br>signal | 020 mA<br>420 mA<br>010 V                                     | Signal is retransmitted using the preset range      |  |  |

# 8.3 Connections

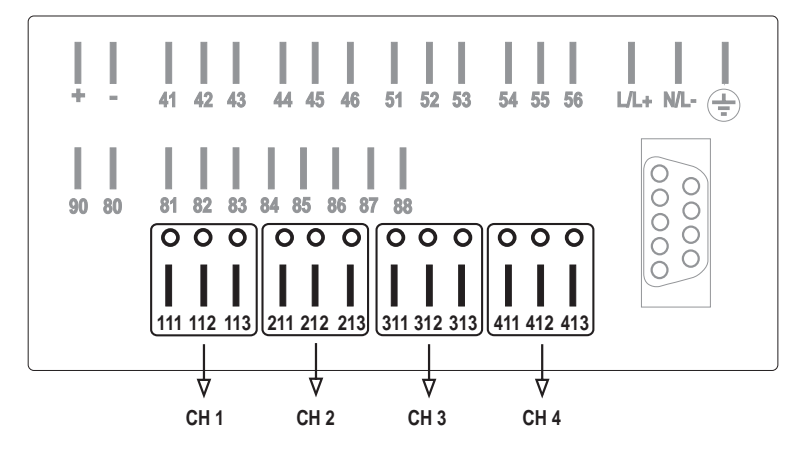

CH 1 = Channel 1, CH 2 = Channel 2 etc.

| Terminal | Channel | Current,<br>Voltage,<br>Thermo- | Resistive<br>thermometer | Analogue<br>output | Power<br>supply<br>output |
|----------|---------|---------------------------------|--------------------------|--------------------|---------------------------|
| 111      | Chan. 1 | +                               | Pt100 A                  |                    | + 24 V                    |
| 112      | Chan. 1 | -                               | Pt100 B                  |                    | ⊥                         |
| 113      | Chan. 1 | not used                        | Sense                    |                    | not used                  |
| 211      | Chan. 2 | +                               | Pt100 A                  | + 0/420 mA         | + 24 V                    |
| 212      | Chan. 2 | -                               | Pt100 B                  | - 0/420 mA, ⊥      | ⊥                         |
| 213      | Chan. 2 | not used                        | Sense                    | + 010 V            | not used                  |
| 311      | Chan. 3 | +                               | Pt100 A                  | + 0/420 mA         | + 24 V                    |
| 312      | Chan. 3 | -                               | Pt100 B                  | - 0/420 mA, ⊥      | ⊥                         |
| 313      | Chan. 3 | not used                        | Sense                    | + 010 V            | not used                  |
| 411      | Chan. 4 | +                               | Pt100 A                  | + 0/420 mA         | + 24 V                    |
| 412      | Chan. 4 | -                               | Pt100 B                  | - 0/420 mA,⊥       | ⊥                         |
| 413      | Chan. 4 | not used                        | Sense                    | + 010 V            | not used                  |

Single channel functions are dependent on the type of in/output PCB installed in the corrdesponding plug-in space in the unit.

### Channels 1 to 4 Rear panel view

# 8.3.1 Analogue signal connections

### **Current signals**

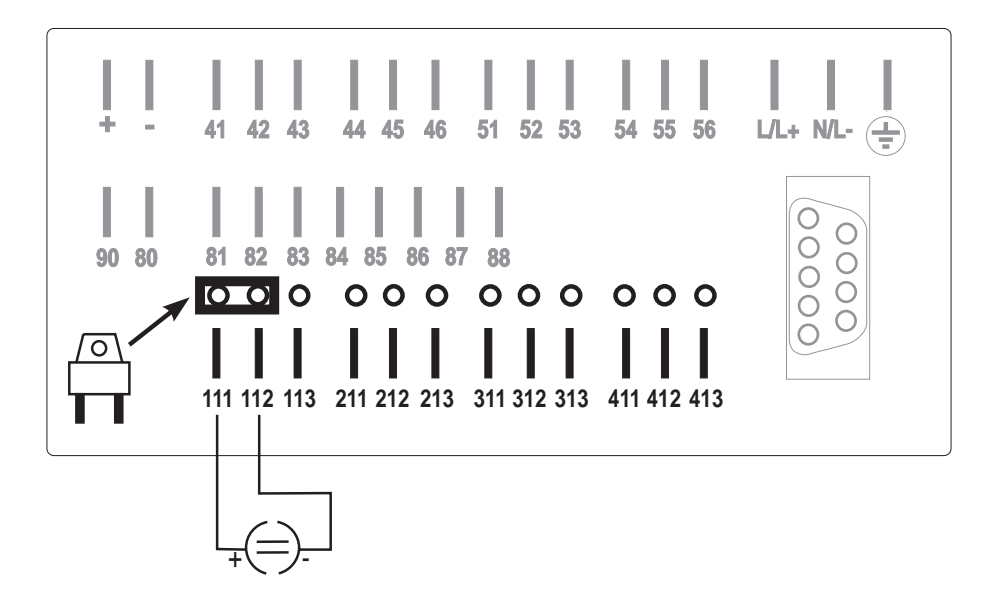

Voltage signals and Thermocouples

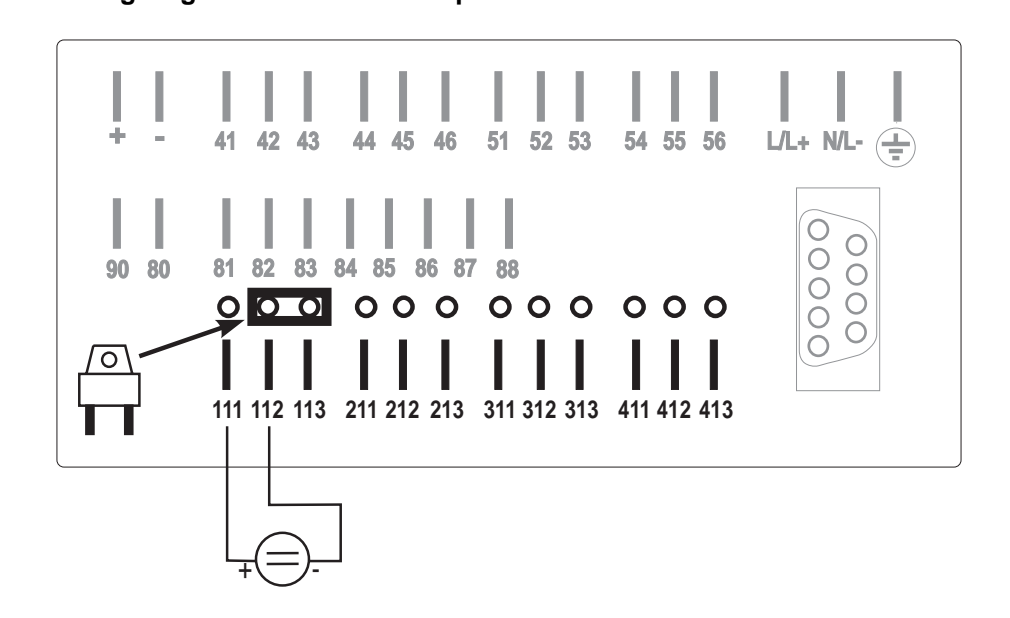

Connection example of a current measurement system on channel 1

Connection example of a voltage or thermocouple measurement system on channel 1

### **Resistive thermometer (Pt100)**

### 2-wire system:

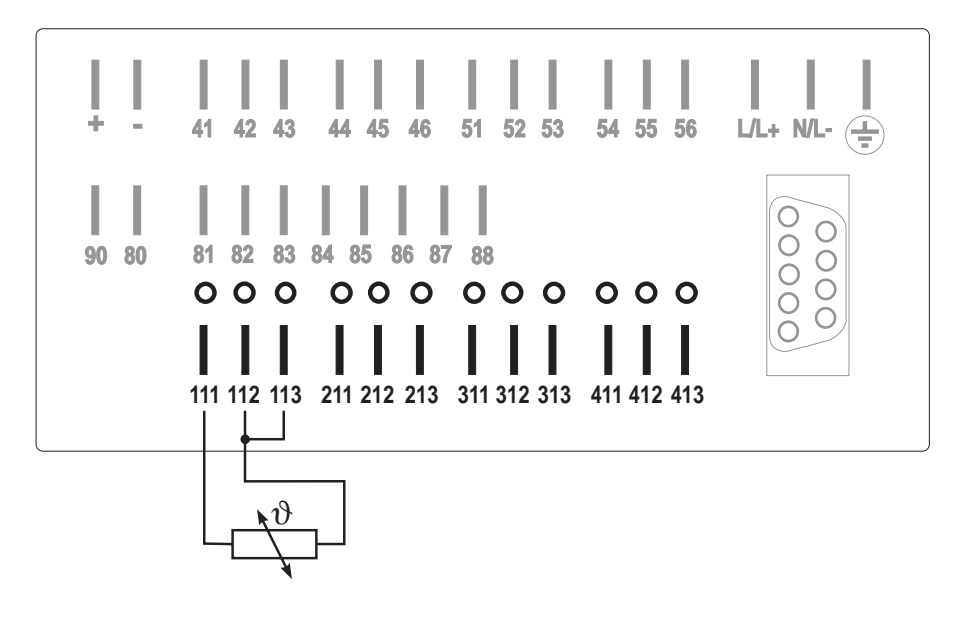

Connection example of a 2-wire RTD (Pt100) measurement system on channel 1

### 3-wire system:

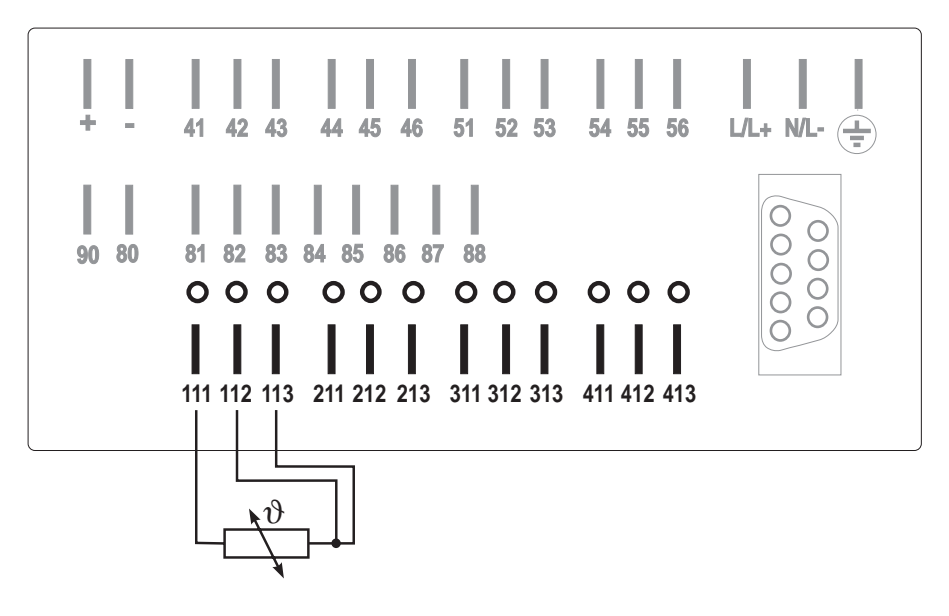

Connection example of a 3-wire RTD (Pt100) measurement system on channel 1

# 8.3.2 Connection using loop power supply

It is possible to power up to 3 transmitters (eg. Pt100 head transmitters) from the unit. Each power supply output PCB requires one of the input plug-in positions 2 ... 4.

#### Power supply technical data:

- Ouput voltage 24 VDC, -/+ 10%, 24 mA short circuit protected
- Open circuit voltage 30 VDC

### 2-wire loop power (measuring current signal):

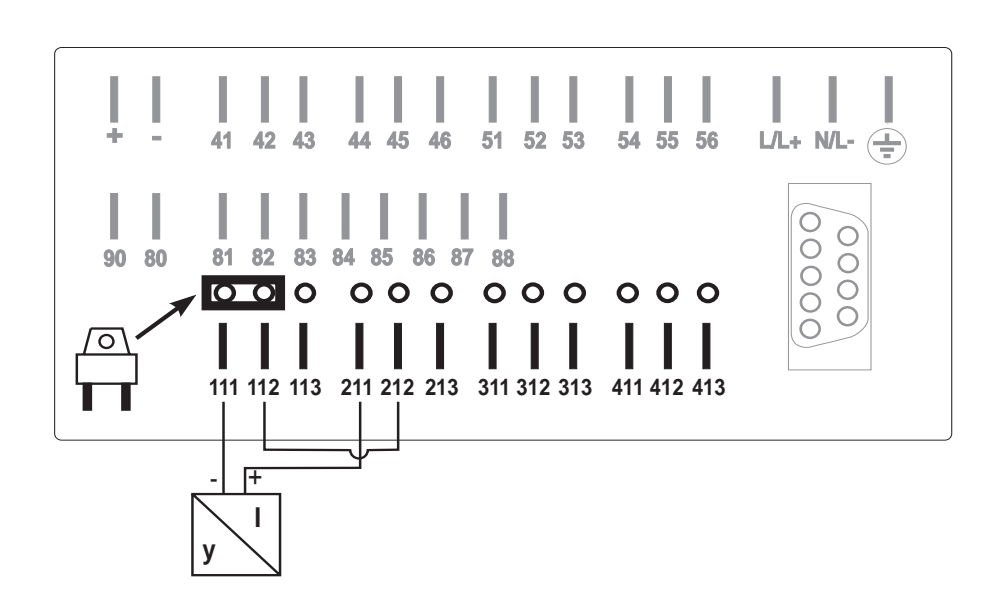

#### 3-wire loop power (measuring voltage signal):

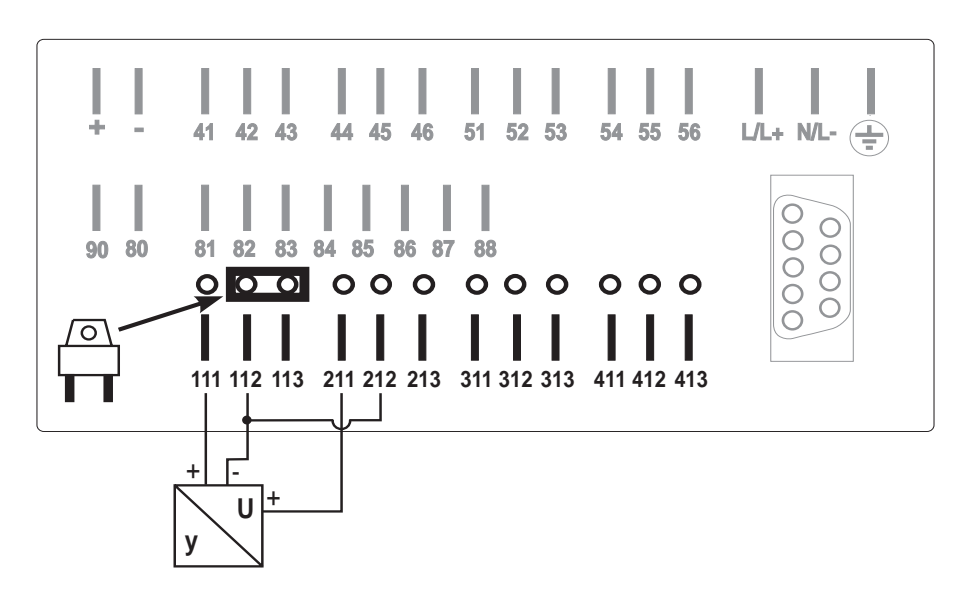

Connection example using a 2wire loop powered system, current measurement on channel 1, loop power from channel 2.

Connection example using a 3wire loop powered system, voltage measurement on channel 1, loop power from channel 2. 3 wire loop power (measuring current signal):

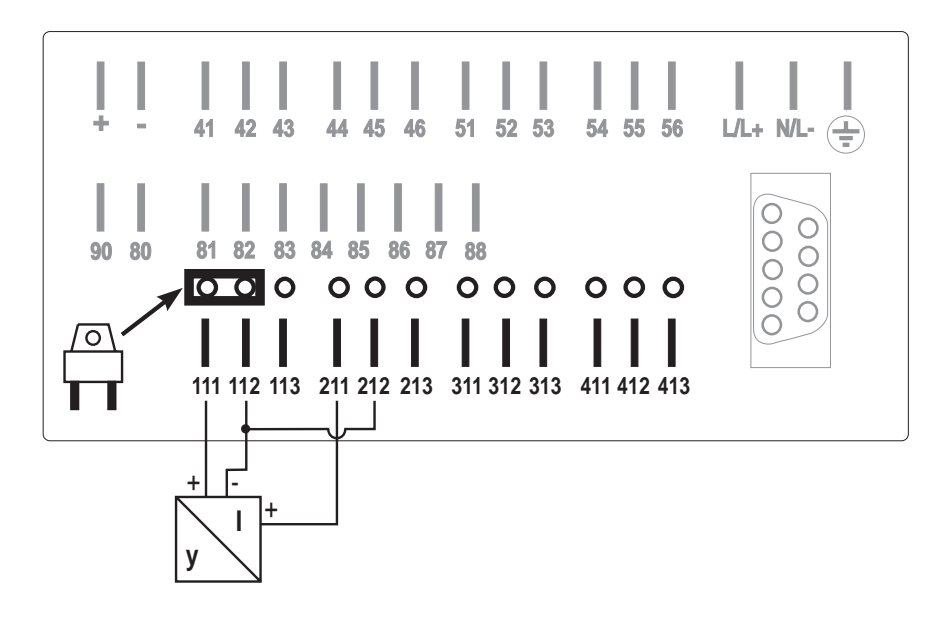

Connection example using a 2 wire loop powered system, current measurement on channel 1, loop power from channel 2.

# **Hint:** In order to improve interference protection used screened cables (earthed at one end only).

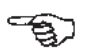

# 9. Setting the Q/H curves (Option) (operating level 3)

Using the Q/H curve:

The Q/H curves offer the possibility to linearise various input signals. There are 33 presettable signal set points available that can be allocated to either current or voltage input signals. The first and last points are always the scale lower and upper points from addr. 2x5. Quantity recording must be active (addr. 2x2).

Linearisation curve of an external sensor. The linearisation is to be done using channel 2.

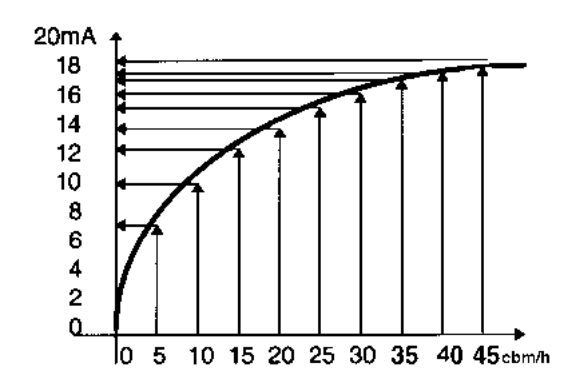

Settings: Input signal (addr. 221): 0 - 20 mA Quantity recording (addr.222): cbm/h Number of set points (addr.330): 10 Lower scale (addr.225): 0 mA 0 cbm/h = = 5 cbm/hQ/H2 (addr.331): 7 mA Q/H3 (addr.332): = 10 cbm/h10 mA Q/H4 (addr.333): 12 mA = 15 cbm/h Q/H5 (addr.334): 13,8 mA = 20 cbm/hSensor main range Q/H6 (addr.335): 15 mA = 25 cbm/hQ/H7 (addr.336): 16 mA = 30 cbm/h Q/H8 (addr.337): 16,7 mA = 35 cbm/hQ/H9 (addr.338): 17.2 mA = 40 cbm/h20 mA = 45 cbm/h Upper scale (addr.225):

#### Attention:

Q/H curves are an option and must be ordered using the correct order code. It is possible to retro-fit the Q/H curve without opening the unit.

**Example:** 

# Overview, level 3

| 310<br>Channel 1<br>Q/H1st<br>set point          | 311<br>Channel 1<br>Set point<br>input<br>No. 2  | 312<br>Channel 1<br>Set point<br>input<br>No. 3  | 313<br>Channel 1<br>Set point<br>input<br>No. 4  | 314<br>Channel 1<br>Set point<br>input<br>No. 5  | 315<br>Channel 1<br>Set point<br>input<br>No. 6  | 316<br>Channel 1<br>Set point<br>input<br>No. 7  | 317<br>Channel 1<br>Set point<br>input<br>No.8   | 318<br>Channel 1<br>Set point<br>input<br>No. 9  | 319<br>Channel 1<br>Set point<br>input<br>No. 10 | 31A<br>Channel 1<br>Set point<br>input<br>No. 11 | 31B<br>Channel 1<br>Set point<br>input<br>No. 12 | 31C<br>Channel 1<br>Set point<br>input<br>No. 13 | 31D<br>Channel 1<br>Set point<br>input<br>No. 14 | 31E<br>Channel 1<br>Set point<br>input<br>No. 15 | 31F<br>Channel 1<br>Set point<br>input<br>No. 16 |
|--------------------------------------------------|--------------------------------------------------|--------------------------------------------------|--------------------------------------------------|--------------------------------------------------|--------------------------------------------------|--------------------------------------------------|--------------------------------------------------|--------------------------------------------------|--------------------------------------------------|--------------------------------------------------|--------------------------------------------------|--------------------------------------------------|--------------------------------------------------|--------------------------------------------------|--------------------------------------------------|
| 320<br>Channel 1<br>Set point<br>input<br>No. 17 | 321<br>Channel 1<br>Set point<br>input<br>No. 18 | 322<br>Channel 1<br>Set point<br>input<br>No. 19 | 323<br>Channel 1<br>Set point<br>input<br>No. 20 | 324<br>Channel 1<br>Set point<br>input<br>No. 21 | 325<br>Channel 1<br>Set point<br>input<br>No. 22 | 326<br>Channel 1<br>Set point<br>input<br>No. 23 | 327<br>Channel 1<br>Set point<br>input<br>No. 24 | 328<br>Channel 1<br>Set point<br>input<br>No. 25 | 329<br>Channel 1<br>Set point<br>input<br>No. 26 | 32A<br>Channel 1<br>Set point<br>input<br>No. 27 | 32B<br>Channel 1<br>Set point<br>input<br>No. 28 | 32C<br>Channel 1<br>Set point<br>input<br>No. 29 | 32D<br>Channel 1<br>Set point<br>input<br>No. 30 | 32E<br>Channel 1<br>Set point<br>input<br>No. 31 | 32F<br>Channel 1<br>Set point<br>input<br>No. 32 |
| 330<br>Channel 2<br>Q/H1-<br>set point           | 331<br>Channel 2<br>Set point<br>input<br>No. 2  | 332<br>Channel 2<br>Set point<br>input<br>No. 3  | 333<br>Channel 2<br>Set point<br>input<br>No. 4  | 334<br>Channel 2<br>Set point<br>input<br>No. 5  | 335<br>Channel 2<br>Set point<br>input<br>No. 6  | 336<br>Channel 2<br>Set point<br>input<br>No. 7  | 337<br>Channel 2<br>Set point<br>input<br>No.8   | 338<br>Channel 2<br>Set point<br>input<br>No. 9  | 339<br>Channel 2<br>Set point<br>input<br>No. 10 | 33A<br>Channel 2<br>Set point<br>input<br>No. 11 | 33B<br>Channel 2<br>Set point<br>input<br>No. 12 | 33C<br>Channel 2<br>Set point<br>input<br>No. 13 | 33D<br>Channel 2<br>Set point<br>input<br>No. 14 | 33E<br>Channel 2<br>Set point<br>input<br>No. 15 | 33F<br>Channel 2<br>Set point<br>input<br>No. 16 |
| 340<br>Channel 2<br>Set point<br>input<br>No. 17 | 341<br>Channel 2<br>Set point<br>input<br>No. 18 | 342<br>Channel 2<br>Set point<br>input<br>No. 19 | 343<br>Channel 2<br>Set point<br>input<br>No. 20 | 344<br>Channel 2<br>Set point<br>input<br>No. 21 | 345<br>Channel 2<br>Set point<br>input<br>No. 22 | 346<br>Channel 2<br>Set point<br>input<br>No. 23 | 347<br>Channel 2<br>Set point<br>input<br>No. 24 | 348<br>Channel 2<br>Set point<br>input<br>No. 25 | 349<br>Channel 2<br>Set point<br>input<br>No. 26 | 34A<br>Channel 2<br>Set point<br>input<br>No. 27 | 34B<br>Channel 2<br>Set point<br>input<br>No. 28 | 34C<br>Channel 2<br>Set point<br>input<br>No. 29 | 34D<br>Channel 2<br>Set point<br>input<br>No. 30 | 34E<br>Channel 2<br>Set point<br>input<br>No. 31 | 34F<br>Channel 2<br>Set point<br>input<br>No. 32 |
| 350<br>Channel 3<br>Q/H1-<br>set point           | 351<br>Channel 3<br>Set point<br>input<br>No. 2  | 352<br>Channel 3<br>Set point<br>input<br>No. 3  | 353<br>Channel 3<br>Set point<br>input<br>No. 4  | 354<br>Channel 3<br>Set point<br>input<br>No. 5  | 355<br>Channel 3<br>Set point<br>input<br>No. 6  | 356<br>Channel 3<br>Set point<br>input<br>No. 7  | 357<br>Channel 3<br>Set point<br>input<br>No.8   | 358<br>Channel 3<br>Set point<br>input<br>No. 9  | 359<br>Channel 3<br>Set point<br>input<br>No. 10 | 35A<br>Channel 3<br>Set point<br>input<br>No. 11 | 35B<br>Channel 3<br>Set point<br>input<br>No. 12 | 35C<br>Channel 3<br>Set point<br>input<br>No. 13 | 35D<br>Channel 3<br>Set point<br>input<br>No. 14 | 35E<br>Channel 3<br>Set point<br>input<br>No. 15 | 35F<br>Channel 3<br>Set point<br>input<br>No. 16 |
| 360<br>Channel 3<br>Set point<br>input<br>No. 17 | 361<br>Channel 3<br>Set point<br>input<br>No. 18 | 362<br>Channel 3<br>Set point<br>input<br>No. 19 | 363<br>Channel 3<br>Set point<br>input<br>No. 20 | 364<br>Channel 3<br>Set point<br>input<br>No. 21 | 365<br>Channel 3<br>Set point<br>input<br>No. 22 | 366<br>Channel 3<br>Set point<br>input<br>No. 23 | 367<br>Channel 3<br>Set point<br>input<br>No. 24 | 368<br>Channel 3<br>Set point<br>input<br>No. 25 | 369<br>Channel 3<br>Set point<br>input<br>No. 26 | 36A<br>Channel 3<br>Set point<br>input<br>No. 27 | 36B<br>Channel 3<br>Set point<br>input<br>No. 28 | 36C<br>Channel 3<br>Set point<br>input<br>No. 29 | 36D<br>Channel 3<br>Set point<br>input<br>No. 30 | 36E<br>Channel 3<br>Set point<br>input<br>No. 31 | 36F<br>Channel 3<br>Set point<br>input<br>No. 32 |
| 370<br>Channel 4<br>Q/H1-<br>set point           | 371<br>Channel 4<br>Set point<br>input<br>No. 2  | 372<br>Channel 4<br>Set point<br>input<br>No. 3  | 373<br>Channel 4<br>Set point<br>input<br>No. 4  | 374<br>Channel 4<br>Set point<br>input<br>No. 5  | 375<br>Channel 4<br>Set point<br>input<br>No. 6  | 376<br>Channel 4<br>Set point<br>input<br>No. 7  | 377<br>Channel 4<br>Set point<br>input<br>No.8   | 378<br>Channel 14<br>Set point<br>input<br>No. 9 | 379<br>Channel 4<br>Set point<br>input<br>No. 10 | 37A<br>Channel 4<br>Set point<br>input<br>No. 11 | 37B<br>Channel 4<br>Set point<br>input<br>No. 12 | 37C<br>Channel 4<br>Set point<br>input<br>No. 13 | 37D<br>Channel 4<br>Set point<br>input<br>No. 14 | 37E<br>Channel 4<br>Set point<br>input<br>No. 15 | 37F<br>Channel 4<br>Set point<br>input<br>No. 16 |
| 380<br>Channel 4<br>Set point<br>input<br>No. 17 | 381<br>Channel 4<br>Set point<br>input<br>No. 18 | 382<br>Channel 4<br>Set point<br>input<br>No. 19 | 383<br>Channel 4<br>Set point<br>input<br>No. 20 | 384<br>Channel 4<br>Set point<br>input<br>No. 21 | 385<br>Channel 4<br>Set point<br>input<br>No. 22 | 386<br>Channel 4<br>Set point<br>input<br>No. 23 | 387<br>Channel 4<br>Set point<br>input<br>No. 24 | 388<br>Channel 4<br>Set point<br>input<br>No. 25 | 389<br>Channel 4<br>Set point<br>input<br>No. 26 | 38A<br>Channel 4<br>Set point<br>input<br>No. 27 | 38B<br>Channel 4<br>Set point<br>input<br>No. 28 | 38C<br>Channel 4<br>Set point<br>input<br>No. 29 | 38D<br>Channel 4<br>Set point<br>input<br>No. 30 | 38E<br>Channel 4<br>Set point<br>input<br>No. 31 | 38F<br>Channel 4<br>Set point<br>input<br>No. 32 |

| Addr.                    | Meaning                 | Selection                                             | Function/description                                                                                                    |
|--------------------------|-------------------------|-------------------------------------------------------|----------------------------------------------------------------------------------------------------|
| 310<br>330<br>350<br>370 | Number of<br>set points | XX<br>Preset: 02                                      | Number of set points for<br>linearisation of the<br>measured signal (only<br>intermediate values are to<br>be set, this means that on<br>number = 02 no set points<br>need to be entered).<br>The first and last set<br>points are always the<br>lower and upper scale<br>values from addr. 2x5. |
| 311<br>-<br>-<br>38F     | Set points              | mA = Engineering units<br>or<br>V = Engineering units | Input value allocation of<br>flow values<br>eg.: mA = I/s or<br>V = I/s                                                                                                    |

## 10. Relay output

The relays operate in maximum fail safe mode. In normal operation (no limit infringement) the relays are active. On unit failure, power loss or limit infringement the relays de-energise.

Use of the relays:

relays: The four built-in relays can be used for the following:

• Monitoring limit values

•

The preset limit values can be allocated to each relay (the allocated relay is switched for the length of the limit infringement see chap. 8.1.4).

- Unit fault and/or memory-card status (on memory 90% full) can be set to relay 1 (setting up in addr. 114).
  - Trend output A trend value (addr. 2xD) can be set on each analogue input channel. If the input signal changes more than the preset value for over one minute then the relay set as a trend relay (addr. 2xE) switches. The output relays can be set as relays 1 ... 4 on rising trend and/or relays 1 ... 4 on falling trend.
- Change to serial interface modem Unit-Bit (Endress+Hauser data printer) The contact on relay 4 is used as a changeover contact for front end data output to the Uni-Bit and simultaneous use of the serial interface for PC or modem. The serial interface use is set in addr. 811.
- Remote control Using the ReadexR PC software package relay 1 ... 4 can be remote controlled. The only condition is that relay 4 has not been allocated for any other function.

Rear panel view (relays in limit infringement condition or on power off) connections

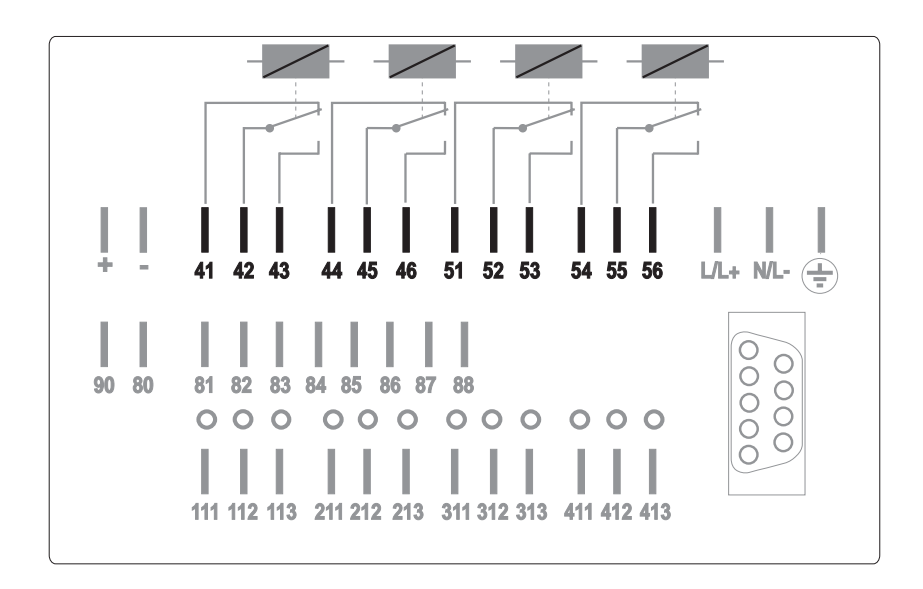
| Terminal       | Contact                                    | Relay | Function                                      | Connection from:       |
|----------------|--------------------------------------------|-------|-----------------------------------------------|------------------------|
| 41<br>42<br>43 | Normally closed<br>Common<br>Normally open | 1     | Off<br>Limit value<br>Fault conditions        | Analogue channel<br>14 |
| 44<br>45<br>46 | Normally closed<br>Common<br>Normally open | 2     | Off<br>Limit value                            | Analogue channel<br>14 |
| 51<br>52<br>53 | Normally closed<br>Common<br>Normally open | 3     | Off<br>Limit value                            | Analogue channel<br>14 |
| 54<br>55<br>56 | Normally closed<br>Common<br>Normally open | 4     | Off<br>Limit value<br>UNI-BIT<br>data printer | Analogue channel<br>14 |

#### Connections

All relays that are not set to fault condition, limit value, trend output or Uni-Bit printer/modem can be remotely controlled from a PC using the ReadexR software package.

**Attention:** A voltage of up to 250 V (eg. live and switch output) can be connected to the relay changeover contacts. Combined connection of the line and neutral to the normally open and closed contacts is not permissible.

**Hint:** It is possible to connect a low voltage cable to one relay and a voltage of up to 250 V to another relay. When doing this please check the relevant safety regulations concerning a mix of low and high voltage wiring.

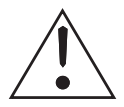

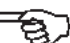

# 11. Quantity impulse output

|             | Using the quantity impulse output                                                                                                    |                                                    |  |  |  |
|-------------|----------------------------------------------------------------------------------------------------|----------------------------------------------------|--|--|--|
|             | The Memo-Log S has a digital output (terminal 88) that can be used as a quantity impulse output.                                                                                                    |                                                    |  |  |  |
|             | The analogue input signal from channel 1, 2, 3 or 4 (add. 2x2 in quantity recording level) is retransmitted in the form of quantity proportional impulses.                                                                                                    |                                                    |  |  |  |
|             | The maximum output frequency is 12,5 Hz.                                                                                                    |                                                    |  |  |  |
|             |                                                                                                    |                                                    |  |  |  |
| Example:    | The quantity recorded on channel 2 is to be retransmitted as impulses on terminal 88, where one impulse equals 100 litres.                                                                                                    |                                                    |  |  |  |
| Settings:   | Quantity impulses (addr. 130):<br>Impulse factor (addr. 131):<br>Quantity recording (addr. 222):                                                                                                    | Channel 2<br>0100 l/Imp<br>l/s, l/min or l/h       |  |  |  |
| Terminals:  | Terminal 88 :<br>Terminal 80 :                                                                                                    | + Impulse output<br>Common (Ground impulse output) |  |  |  |
| Connection: | The +ve. supply for the impulse output comes from terminal 90, ground is terminal 80. If the impulse output is to be powered from the Memo-Log S internal auxiliary voltage then terminal 90 must be connected to the +ve terminal and terminal 80 to the -ve terminal. |                                                    |  |  |  |

# 12. Digital channels (operating level 4)

| 410<br>Digital<br>channel A<br>Channel<br>identifier | 411<br>Digital<br>channel A<br>recording | 412<br>Digital<br>channel A<br>Event<br>identifier | 413<br>Digital<br>channel A<br>Eng. units | 414<br>Digital<br>channel A<br>Decimal<br>point | 415<br>Digital<br>channel A<br>Impulse factor | 416<br>Digital<br>channel A<br>Totaliser<br>setting | 417<br>Digital<br>channel A<br>Quantity<br>allocation | 418<br>Digital<br>channel A<br>Limit | . 419<br>Digital<br>channel A<br>Limit action |
|------------------------------------------------------|------------------------------------------|----------------------------------------------------|-------------------------------------------|-------------------------------------------------|-----------------------------------------------|-----------------------------------------------------|-------------------------------------------------------|--------------------------------------|-----------------------------------------------|
| 420<br>Digital<br>channel B<br>Channel<br>identifier | 421<br>Digital<br>channel B<br>recording | 422<br>Digital<br>channel B<br>Event<br>identifier | 423<br>Digital<br>channel B<br>Eng. units | 424<br>Digital<br>channel B<br>Decimal<br>point | 425<br>Digital<br>channel B<br>Impulse factor | 426<br>Digital<br>channel B<br>Totaliser<br>setting | 427<br>Digital<br>channel B<br>Quantity<br>allocation | 428<br>Digital<br>channel B<br>Limit | 429<br>Digital<br>channel B<br>Limit action   |
| 430<br>Digital<br>channelC<br>Channel<br>identifier  | 431<br>Digital<br>channel C<br>recording | 432<br>Digital<br>channel C<br>Event<br>identifier | 433<br>Digital<br>channel C<br>Eng. units | 434<br>Digital<br>channel C<br>Decimal<br>point | 435<br>Digital<br>channel C<br>Impulse factor | 436<br>Digital<br>channel C<br>Totaliser<br>setting | 437<br>Digital<br>channel C<br>Quantity<br>allocation | 438<br>Digital<br>channel C<br>Limit | 439<br>Digital<br>channel C<br>Limit action   |
| 440<br>Digital<br>channel D<br>Channel<br>identifier | 441<br>Digital<br>channel D<br>recording | 442<br>Digital<br>channel D<br>Event<br>identifier | 443<br>Digital<br>channel D<br>Eng. units | 444<br>Digital<br>channel D<br>Decimal<br>point | 445<br>Digital<br>channel D<br>Impulse factor | 446<br>Digital<br>channel D<br>Totaliser<br>setting | 447<br>Digital<br>channel D<br>Quantity<br>allocation | 448<br>Digital<br>channel D<br>Limit | 449<br>Digital<br>channel D<br>Limit action   |
| 450<br>Digital<br>channel E<br>Channel<br>identifier | 451<br>Digital<br>channel E<br>recording | 452<br>Digital<br>channel E<br>Event<br>identifier | 453<br>Digital<br>channel E<br>Eng. units | 454<br>Digital<br>channel E<br>Decimal<br>point | 455<br>Digital<br>channel E<br>Impulse factor | 456<br>Digital<br>channel E<br>Totaliser<br>setting | 457<br>Digital<br>channel E<br>Quantity<br>allocation | 458<br>Digital<br>channel E<br>Limit | 459<br>Digital<br>channel E<br>Limit action   |
| 460<br>Digital<br>channel F<br>Channel<br>identifier | 461<br>Digital<br>channel F<br>recording | 462<br>Digital<br>channel F<br>Event<br>identifier | 463<br>Digital<br>channel F<br>Eng. units | 464<br>Digital<br>channel F<br>Decimal<br>point | 465<br>Digital<br>channel F<br>Impulse factor | 466<br>Digital<br>channel F<br>Totaliser<br>setting | 467<br>Digital<br>channel F<br>Quantity<br>allocation | 468<br>Digital<br>channel F<br>Limit | 469<br>Digital<br>channel F<br>Limit action   |
| 470<br>Digital<br>channel G<br>Channel<br>identifier | 471<br>Digital<br>channel G<br>recording | 472<br>Digital<br>channel G<br>Event<br>identifier | 473<br>Digital<br>channel G<br>Eng. units | 474<br>Digital<br>channel G<br>Decimal<br>point | 475<br>Digital<br>channel G<br>Impulse factor | 476<br>Digital<br>channel G<br>Totaliser<br>setting | 477<br>Digital<br>channel G<br>Quantity<br>allocation | 478<br>Digital<br>channel G<br>Limit | 479<br>Digital<br>channel G<br>Limit action   |

#### Using the digital channels

The Memo-Log has 7 digital inputs (A..G) that can be used for either quantity or event recording.

## 12.1. Quantity recording

The incoming impulses are multiplied by the preset (addr. 4x5) factor and then placed into various counters. The end factor must be set up as -/imp (addr. 4x5), recording must be set to quantity recording (addr. 4x1).

If the flow is constant (eg. pumps with a constant feed rate) the quantity can be recorded using an external signal (On = -3V..+5V, Off = +12V..+30V). The factor (addr. 4x5) is set as flow per second (on active signal at the digital input). In this way the quantity is added up over various time cycles. The end factor must be set up as -/s (addr. 4x5), recording must be set to quantity recording (addr. 4x1).

Storage on memory card and/or printout on the Uni-Bit printer of daily, monthly and yearly quantities is done in accordance with the settings in addresses 140,141,142 in operation level 1 (basic settings).

Additionally quantities over certain time spans (eg. hourly) can also be stored on memory card. The time span is set in addresss 146. Allocation of the quantity channel is to be set to NO in address 4x7.

Quantity recording using impulses

Quantity recording using on/off signal

Quantity storage / printout

If the quantity is to be recorded when a particular event or events are active, then the digital channel addr. 4x7 must be allocated to a channel on which events are recorded. This can be an analogue channel with active limits (see chap. 8.1.2) or an event channel (see chap. 12.2). If the selected channel is an analogue channel then the quantity measurement on this channel must be switched off (addr. 2x2).

Please note that only one digital channel can be allocated to each analogue input or event channel.

Storage and/or printout of the quantity over the period of an active event is done once the event on the relative channel has ended.

Alarm on limit infringement A limit infringement on a digital quantity channel during an event can be retransmitted by a relay and/or a modem (see chap. 10 and 13). Relay (1..4) and telephone number (01..10) are selected in addr. 2xA.

Setting for limit infringement alarm:

| Allocation          | (addr.4x7)                  | : eg.Channel 1                                                 |
|---------------------|-----------------------------|----------------------------------------------------------------|
| Limit value         | (addr.4x8)                  | : eg.00003000,00 cbm                                           |
| Limit action        | (addr.4x9)                  | : eg.Relay: 3 Tel: 05                                          |
| Relay: 0<br>Tel: 00 | $\rightarrow$ $\rightarrow$ | No alarm transmitted by relay<br>No alarm transmitted by modem |

Please ensure that the relay selected is not used for other purposes such as remote control (see chap. 10).

#### 12.2. Recording events

In order to record events, faults or operation times the recording status of the digital channel (addr. 4x1) must be set to event channel. The channel status word (eg. on/off) can be set in addr. 4x2.

| Input signal: | -3V+5V   | $\rightarrow$ | No event (eg. Pump off) |
|---------------|----------|---------------|-------------------------|
|               | +12V+30V | $\rightarrow$ | Event (eg. Pump on)     |

The following can be stored on memory card and/or printed out on the Uni-Bit printer:

- Event beginning
- Event end
- Time of event

Additionally the number of events as well as the length of active time per event channel can be recorded per day, month and year. Storage and/or printout of these values are dependent on the settings for daily, monthly and yearly analysis (operation level 1, basic settings, addr. 140, 141 und 142).

Event storage / printout

| Addr. | Meaning                  | Selection                                                                                                    | Function / description                                                                                                    |
|-------|--------------------------|----------------------------------------------------------------------------------------------------|----------------------------------------------------------------------------------------------------|
| 4y0   | Identifier               | 15 characters,<br>letters, numbers and<br>signs                                                                                                   | Channel identifier (only 10<br>characters are displayed at the<br>Memo-Log)                                                                                           |
| 4y1   | Recording                | Inactive:<br>Event channel<br>Quantity recording                                                                                                  | No recording of the digital<br>channel<br>Recording of events, faults,<br>operation times<br>Recording quantities via<br>impulses or external static signal           |
| 4y2   | Description              | on/off                                                                                                    | Text description for on/off<br>sequences (only for event<br>channels)                                                                                                 |
| 4y3   | Eng.                     | 5 chanracters<br>letters, numbers<br>and signs                                                                                                    | eg. Litre, cbm<br>(only for quantity recording)                                                                                                    |
| 4y4   | Decimal<br>point         | XXXX<br>XXX,X<br>XX,XX<br>X,XXX<br>,XXX                                                                                                    | Decimal point selection<br>(important in connection with<br>impulse factors, only for quantity<br>measurement):<br>None<br>One<br>Two<br>Three<br>Four                |
| 4y5   | Factor                   | XXXX Eng. /s<br>XXXX Eng. /<br>impulse                                                                                                    | Quantity per second<br>Quantity per impulse<br>(only for quantity measurement)                                                                                        |
| 4y6   | Preset yearly<br>counter |                                                                                                    | Synchronising the yearly counter<br>with an existing mechanical<br>counter (only for quantity<br>recording)                                                           |
| 4y7   | Quantity<br>recording    | No<br>Channel 1<br>Channel 2<br>Channel 3<br>Channel 4<br>Channel A<br>Channel B<br>Channel C<br>Channel D<br>Channel E<br>Channel F<br>Channel G | Quantity recording allocation to<br>the respective channels<br>(only for quantity recording)                                                                          |
| 4y8   | Limit<br>event counter   | XXXXXX,XXXX                                                                                                    | Set the event limit value (only for quantity recording)                                                                                                    |
| 4y9   | Limit<br>Action<br>Event | Relay: 0, Tel.: 00<br>Relay 1, Tel.: 01<br>Relay 2<br>Relay 3<br>Relay 4, Tel.: 10                                                                | No action taken on limit<br>infringement<br>Limit action on selected relay<br>14 and/or telephone numbers<br>0110<br>(addr. 520-529)<br>(only for quantity recording) |

# Overview of digital channel

# 12.3 Control of digital inputs

#### Control to DIN 19240

Logic 0 equals: -3V ... +5V Logic 1 equals: +12V ... +30V

Potential related to auxiliary voltage "-" terminal.

- max. impulse frequency 25 Hz
- Input current apprx. 2-3 mA
- min. impulse length 20 ms
- max. bounce time 5 ms

### 12.4 Terminal connections:

- + +24V auxiliary voltage
- Ground auxiliary voltage
- 80 Common Digit in/outputs
- 81 Digital input A
- 82 Digital input B
- 83 Digital input C
- 84 Digital input D
- 85 Digital input E
- 86 Digital input F
- 87 Digital input G
- 88 Impulse output
- 90 + supply to impulse output

## 12.5 Connection examples digital inputs E and F

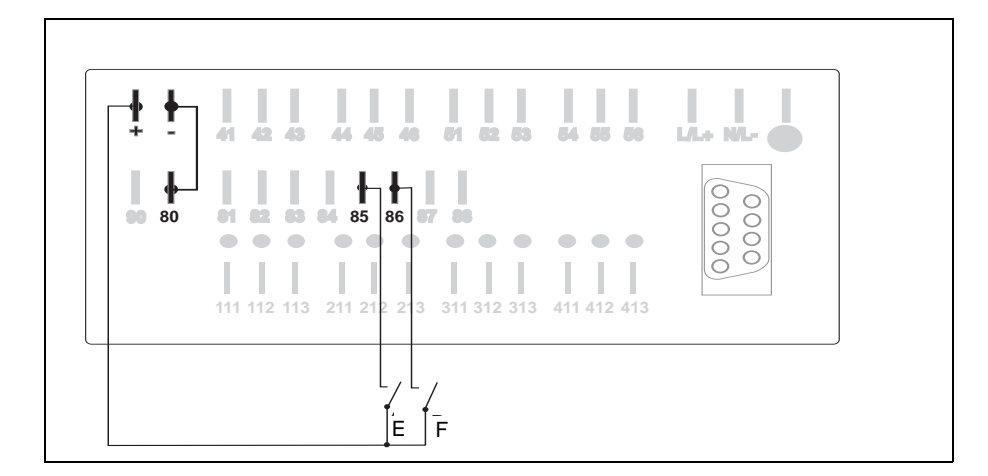

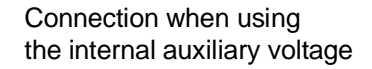

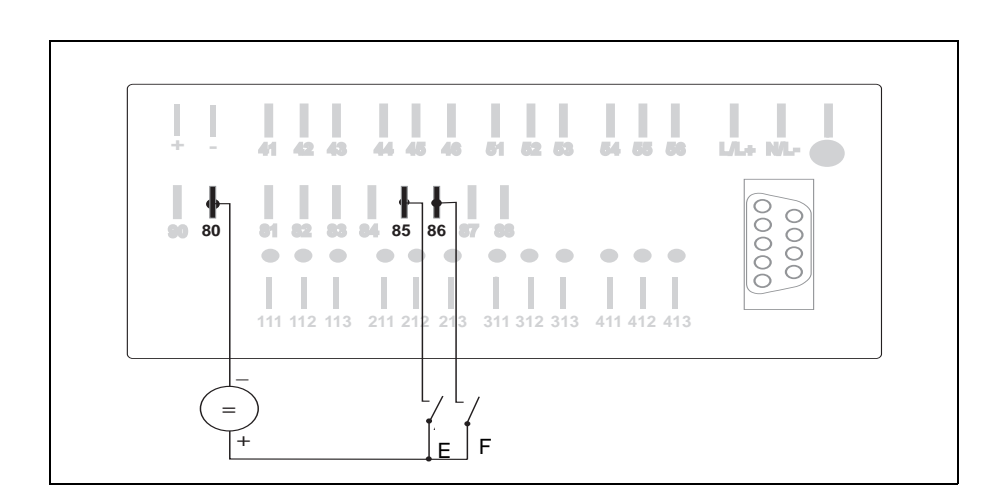

Connection when using an external voltage source

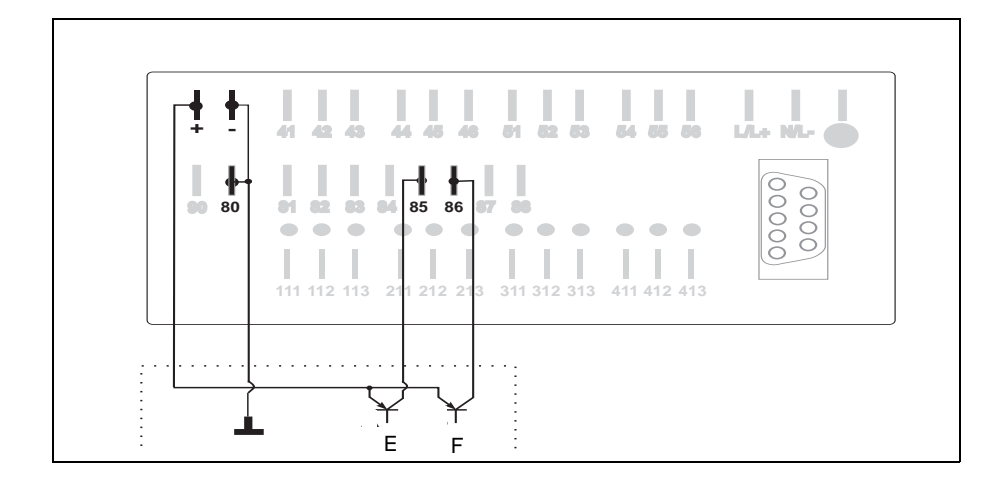

Connection when using open collector outputs

## 13.Modem function (operating level 5)

In order to remotely transmit data using a telephone network the Memo-Log can be connected to any modem so long as it operates using the AT command lines. In order to utilize the 9600 Baud maximum transmission speed a modem operating with at least this Baud rate should be selected.

How to connect the Modem to the Memo-Log serial interface can be found in chapter 14.

### 13.1. Setting up the modem at the Memo-Log

On initial installation special basic settings must be done on the modem. For this an initialisation command is transmitted to the modem. This can be done directly from the Memo-Log.

- Connect the modem to the Memo-Log (chapter 14)
- Set the interface parameters at the Memo-Log (chapter 14)
- Set the initialisation command in address 510

For individual commands please see the operating instructions for the modem. Make sure that the modem is set to automatic answer (eg. S0 = 1). The last command should always be the command to store the command in the modem (eg. \*W). This is so that the data is stored if there should be a power failure. The command preset in address 510 is the initialisation command for an ELSA 2460 and 14400 and can normally also be used for modems operating with the expanded AT command lines.

- Start the initialisation in address 514

Once the initialisation has been done successfully the modem display returns to its original condition. If initialisation was not successfully completed an error message will appear in the display.

Possible reasons for an unsuccessful initialisation:

- Wrong settings in address 811 (see chapter 14)
- Transmission format set up (addresses 813..815) is not used by the modem
- Wrong connection between Memo-Log and modem
- One or more commands used during the initialisation phase were not recognised by the modem (see modem operating instructions)

## 13.2 Alarms using modem

On limit infringement on either an analogue or digital quantity channel one of ten presettable telephone numbers can be automatically dialed (see chapters 8.1.4 and 12.1). This means that a beeper can be activated or a limit infringement can be displayed by ReadexR on a PC. In addition to this should the memory card be > 90% full then again one of ten telephone numbers can be dialed (address 115) and data transmission can be automatically started by ReadexR (see chapter 15

Modem selection (addr. 511) eg. ATDT

These settings are dependent on the type of modem and telephone system (frequency or impulse dial, wait for dial tone, ground key) and must be taken from the modem operating instructions.

• Wait for connection (addr. 512): eg. 30 sec

This setting indicates how long the call should attempt to connect the modem or telephone.

• Attempt/pause (addr. 513): eg. 05/0120 s

These settings indicate how many dial attempts are to be made for connection to a modem or telephone as well as the time between each attempt.

• Telephone number (addr. 520..529) eg. 08361308475

In address 515 the settings for a test call can be made.

In order to protect the telephone network from overload the German telecommunication authority sets a recall block time between each dial attempt. If this is the case in your country please take this into account when setting up address 513 (see modem operating instructions).

Setting for alarms using modem

#### Modem settings

| Addr. | Meaning                                  | Selection                        |                   | Function/description                                                                             |
|-------|------------------------------------------|----------------------------------|-------------------|--------------------------------------------------------------------------------------------------|
| 510   | Modem:<br>initialisation                 | *****                            | li<br>t<br>1      | nitialisation command for<br>he connected modem<br>15 characters standard<br>ASCII character set |
| 511   | Modem:<br>dial                           | *****                            | [<br>1<br>/       | Dial command<br>15 characters standard<br>ASCII character set                                    |
| 512   | Modem:<br>wait for<br>connection         | 10 60 s                          | V<br>ti<br>a      | Wait time in seconds,<br>before dial attempt is<br>automatically cancelled                       |
| 513   | Modem:                                   | 00 99x                           | ٦                 | Number of dial attempts                                                                          |
|       |                                          | 0000 9999 s                      | F                 | Pause time in seconds<br>between two dial attempts                                               |
| 514   | Modem:<br>initialisation<br>transmission |                                  | ר<br>s<br>t       | The modem initialisation<br>set in addr. 510 is<br>ransmitted to the<br>connected modem          |
| 515   | Modem:<br>test dial                      | Telephone no.: ((<br><br>(*      | 01) /<br>s<br>10) | A test dial is made with the selected telephone no.: (xx)                                        |
| 520   | Telephone<br>No.: (01)                   | xxxxxxxxxxxxxxxxxxx<br>Preset: 0 | <br>1             | nput of a max.<br>15 digit number                                                                |
| 521   | Telephone<br>No.: (02)                   | xxxxxxxxxxxxxxxxxxx<br>Preset: 0 | <br> <br>1        | nput of a max.<br>15 digit number                                                                |
| 522   | Telephone<br>No.: (03)                   | xxxxxxxxxxxxxxxxxxx<br>Preset: 0 | <br>1             | nput of a max.<br>15 digit number                                                                |
| 523   | Telephone<br>No.: (04)                   | xxxxxxxxxxxxxxxxxxx<br>Preset: 0 | <br>1             | nput of a max.<br>15 digit number                                                                |
| 524   | Telephone<br>No.: (05)                   | xxxxxxxxxxxxxxxxxx<br>Preset: 0  | <br>1             | nput of a max.<br>15 digit number                                                                |
| 525   | Telephone<br>No.: (06)                   | xxxxxxxxxxxxxxxxxxx<br>Preset: 0 | <br> <br>1        | nput of a max.<br>15 digit number                                                                |
| 526   | Telephone<br>No.: (07)                   | xxxxxxxxxxxxxxxxxxx<br>Preset: 0 | <br>1             | nput of a max.<br>15 digit number                                                                |
| 527   | Telephone<br>No.: (08)                   | xxxxxxxxxxxxxxxxxxx<br>Preset: 0 | <br> <br>1        | nput of a max.<br>15 digit number                                                                |
| 528   | Telephone<br>No.: (09)                   | xxxxxxxxxxxxxxxxxx<br>Preset: 0  | <br> <br>1        | nput of a max.<br>15 digit number                                                                |
| 529   | Telephone<br>No.: (10)                   | xxxxxxxxxxxxxxxxxxx<br>Preset: 0 | <br> <br>1        | nput of a max.<br>15 digit number                                                                |

# 14 Serial interface (operating level 8)

## 14.1 Uses for the serial interface

A modem (or PC) and/or a Unit-Bit protocol printer can be connected to the Memo-Log serial interface. The use of the interface must be set up in address 811. Relay 4 is used as a changeover contact for simultaneous connection to a modem (or PC) and the printer. This means that this contact cannot be used for any other purpose (eg. alarm contact). Address 812 in each Memo-Log can be used to set an individual unit address (measurement point number) so that up to 99 Memo-Log units can be managed using the ReadexR PC software.

When connecting the memo-log s to a modem or PC the data transmission mode is set in addresses 813 to 815.

Data transmission to a Uni-Bit is always done using a fixed transmission format. It is not necessary to set this format at the Memo-Log. The DIP switches on the top of the Uni-Bit must be set in accordance with Chapter 14.5.

Here the parameters for data transmission are set.

| 810       | 811       | 812     | 813      | 814    | 815       | 816       |
|-----------|-----------|---------|----------|--------|-----------|-----------|
| Interface | Use of    | Unit    |          |        |           |           |
| type      | interface | address | Baudrate | Parity | Stop bits | Data bits |

| <b>Overview of</b> | interface |
|--------------------|-----------|
| parameters         |           |

| Addr. | Meaning                                            | Selection              | Function/description                                                 |
|-------|----------------------------------------------------|------------------------|----------------------------------------------------------------------|
| 810   | Display of<br>interface<br>board type<br>installed |                        |                                                                      |
| 811   | Use of<br>interface                                | Modem/PC               | Interface connection to<br>modem or PC                               |
|       |                                                    | Printer                | Interface connection to<br>Úni-Bit printer                           |
|       |                                                    | Modem/PC +printer      | Interface connection to<br>modem or PC and Uni-Bit<br>printer        |
| 812   | Set up<br>measurement<br>point number              | 0199                   | Each unit requires its own<br>individual measurement<br>point number |
| 813   | Set up<br>Baudrate                                 | 2400, 4800, 9600       | Only for PC/modem                                                    |
| 814   | Set up parity                                      | even, odd, mark, space | Only for PC/modem                                                    |
| 815   | Set up stopbits                                    | 1, 2                   | Only for PC/modem                                                    |
| 816   | Data bits                                          | 7                      | Cannot be changed                                                    |

## 14.2 Connection of modem (RS 232) to a Memo-Log:

Cable PIN connections:

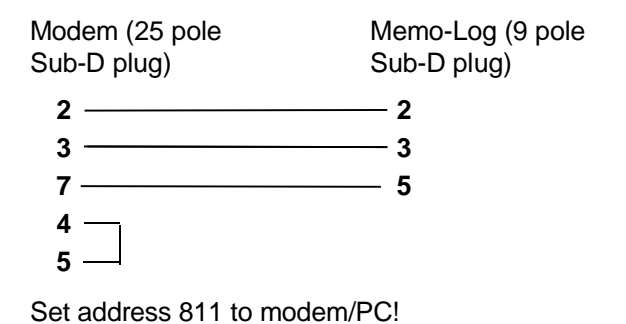

## 14.3 Connection of Uni-Bit (RS 232) to Memo-Log (RS 232):

Cable PIN connection:

| Uni-Bit (9 pole | Memo-Log (9 pole |  |  |
|-----------------|------------------|--|--|
| Sub-D plug)     | Sub-D plug)      |  |  |
| 2               | <u> </u>         |  |  |
| 5               | — <b>5</b>       |  |  |
|                 |                  |  |  |

Set address 811 to printer.

# 14.4 Connection of modem (RS 232) and Uni-Bit (RS 232) to Memo-Log (RS232):

Cable PIN connection:

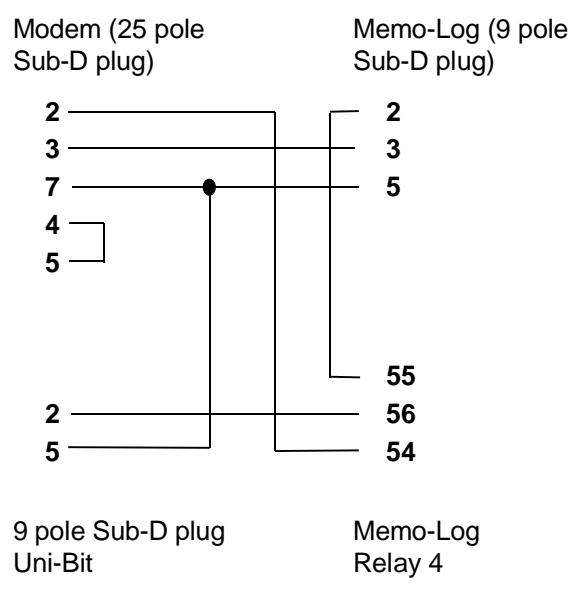

Set address 811 to modem/PC + printer!

## 14.5 Settings on the Uni-Bit printer

When connecting a Uni-Bit printer to the Memo-Log S set the switches on the top of the Uni-Bit as follows:

| SW 1: | 1 : off | SW 2: | 1 : on  | SW 3: | 1 : off |
|-------|---------|-------|---------|-------|---------|
|       | 2 : off |       | 2 : on  |       | 2 : off |
|       | 3 : off |       | 3 : off |       | 3 : off |
|       | 4 : off |       | 4 : off |       | 4 : on  |
|       | 5 : off |       | 5 : off |       | 5 : off |
|       | 6 : on  |       | 6 : off |       | 6 : off |
|       |         |       |         |       |         |

## 14.6 Connections (Sub-D socket to DIN 41 652, 9 pole plug)

| 232   | RS 422                     | RS 485                                                                                 |
|-------|----------------------------|----------------------------------------------------------------------------------------|
| een : | Screen                     | Screen                                                                                 |
| 2     |                            |                                                                                        |
| D I   | RXD (-)                    | RXD/TXD (-)                                                                            |
| -     | TXD (-)                    |                                                                                        |
| D     | GND                        | GND                                                                                    |
|       |                            |                                                                                        |
| (     | GND                        |                                                                                        |
| I     | RXD (+)                    | RXD/TXD (+)                                                                            |
| -     | TXD (+)                    |                                                                                        |
|       | 232<br>een 5<br>D 5<br>D 6 | 232 RS 422<br>een Screen<br>D RXD (-)<br>TXD (-)<br>D GND<br>GND<br>RXD (+)<br>TXD (+) |

#### Attention:

Spare pins (-) must not be connected!

#### Danger:

The serial interface in your unit is defined as a measurement and control interface. Connection to the level of an office data handling system is not permitted!

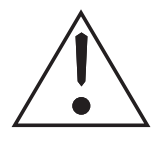

Connections

|                              | ReadexR has many features that turn your PC into a powerful tool for data evaluation, (remote) data transmission and data maintenance.                                                                                                    |  |
|------------------------------|----------------------------------------------------------------------------------------------------|--|
|                              | with Readex R you can:                                                                                                    |  |
|                              | Set up units                                                                                                    |  |
|                              | Display actual measured values                                                                                                    |  |
|                              | Read out stored values (even by modem) and save these on hard disk                                                                                                    |  |
|                              | • Display, on screen, the values saved on hard disk and print these out.                                                                                                    |  |
|                              | Remote control the Memo-Log outputs from the computer                                                                                                    |  |
|                              | Receive Memo-Log fault messages via modem                                                                                                    |  |
|                              | <ul> <li>Convert measured data in tabular format (for further analysis with eg. EXCEL)</li> </ul>                                                                                                    |  |
|                              |                                                                                                    |  |
| Basic knowledge required for | Basic knowledge of:                                                                                                    |  |
| installationa and operation  | PC operation                                                                                                    |  |
|                              | DOS 5.0 or higher operating system                                                                                                    |  |
|                              | A condition is a completely installed computer system (incl. operating system<br>on hard disk C), as well as knowledge of how to use key board, drives,<br>disks, serial interface/memory card drive and printer. For help on installing<br>and operating your system see the individual manufacturers handbooks for<br>the unit combination used (eg. memory card drive).                                                                                                    |  |
| System requirements          | IBM AT 80386/486/Pentium or compatible computer, minimal RAM 4 MByte<br>1 Disk drive 31/3 inch with 1.44 Mb<br>1 Hard drive defined as drive C with at least 20 MB of free space. If there is<br>no direct connection (serial interface/ modem)to the Memo-Log: A directly<br>installed or connected PCMCIA memory card drive.<br>EGA / VGA graphic card with screen<br>Microsoft compatible mouse with driver sofware<br>Matrix printer / laser printer / Ink jet printer (IBM/HP/EPSON)<br>LPT1 (parallel interface) for printer and/or memory card drive, COM 1,2<br>(serial interface) for Memo-Log S or modem connection for data<br>transmission and/or remote monitor. |  |
| Mouse operation              | Readex R can be mouse operated. In general the rule is that the left mouse pad equals the ENTER key and the right pad the ESC key.                                                                                                    |  |

## 15.2 Readex R installation

Before you can use ReadexR you must run the installation programme INSTALL.EXE. It is not possible to run ReadexR directly from the installation disk. INSTALL.EXE starts the installation of the programme onto your computer system.

- 1. Switch your computer on, and wait until the operating system has started.
- 2. Place the ReadexR installation disk into drive A.
- 3. Change to drive A (Input: A: [ENTER])
- 4. Start the installation programme INSTALL.EXE (Input: **INSTALL [ENTER]**)
- 5. Enter the required drive on which ReadexR is to be installed (normally drive C:).

The installation will now run automatically.

#### 15.3 ReadexR programme start

ReadexR is started from either DOS or from Windows using a DOS window.

Input in DOS operating level: ReadexR GB (for English text) **Operate enter key** 

After a few seconds the ReadexR opening screen appears.

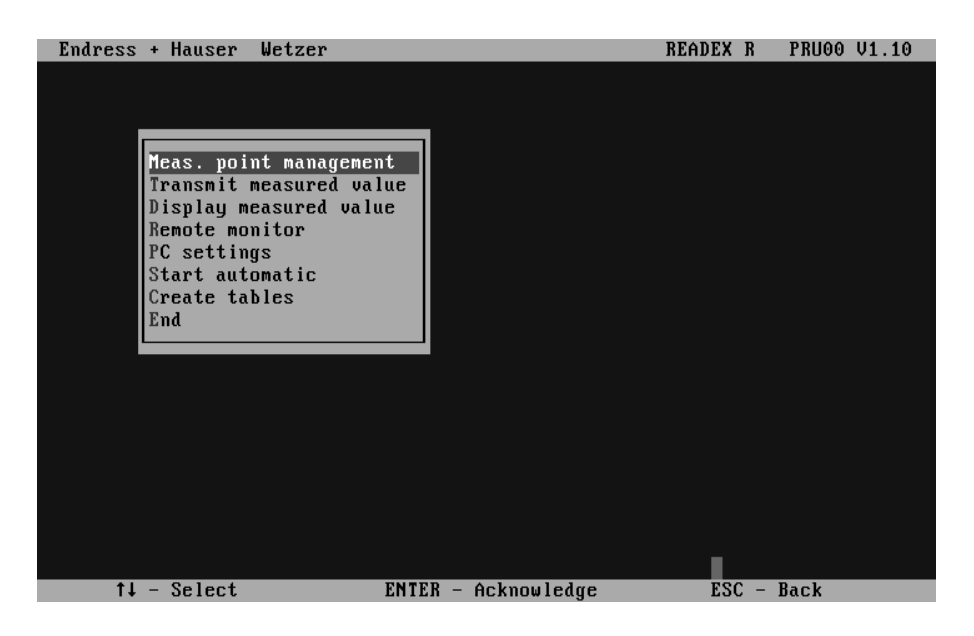

#### 15.4 Measurement point management Create new measurement point

In order to create a new measurement point a measurement point number must be entered. A measurement point is always equal to a Memo-Log S data manager.

The measurement point number is always the Memo-Log S unit address (address 812). Address and number must always be the same.

| Endress + Hauser Wetzer                                                                                                    | READEX R  | PRU00 V1.10 |
|----------------------------------------------------------------------------------------------------|-----------|-------------|
| Heas. point management         Transmit meas         Display measu         Remote monito         PC settings         Start automat         Create tables         End |           |             |
| Enter measurement point number                                                                                                    | E2C - Apo | ort         |

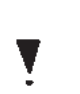

Here settings can be displayed or changed for an already exisiting measurement point.

An already existing measurement point can be deleted.

Stored data for this measurement point is then lost.

#### Measurement point identifier

Input of the measurement point identification name (max. 30 characters), e.g. "Storm overflow example"

#### Modem

| Endress + Hauser We                                                                        | tzer                                                                                             | READEX R PRUOO V1.10 |
|--------------------------------------------------------------------------------------------|--------------------------------------------------------------------------------------------------|----------------------|
|                                                                                            | Actua<br>80 Meas poin                                                                            | l meas. point        |
| fleas. point<br>Transmit mea<br>Display meas<br>Remote monit<br>PC settings<br>Start autom | management   <br>su<br>u Measurement point settings   <br>o Unit<br>Print Identifier<br>tt Modem | ٩                    |
| Create tabl<br>End                                                                         | Memo Log 80 Meas point<br>Dial command ATDT                                                      |                      |
|                                                                                            | Tel. No. 0ОК                                                                                     | Abort                |
| TAB - Next field                                                                           | ENTER - Accept input E                                                                           | SC - Abort input     |

If a modem is used for data transmission then the selection command and telephone number of the measurement point is set here.

Modems must be initialised before the first installation. The modem connected to the computer system (preset to: Type ELSA) can be initialised from the menu point "Settings- Initialise modem". The modem connected to the Memo-Log S can be initialised directly from the Memo-Log S addresses 510 and 514.

**Display/change settings** 

**Delete measurement point** 

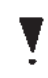

#### Measurement point settings

#### **Measurement point settings**

#### Automatic

ReadexR can operate in an automatic mode. Here connection is automatically made, at a preset time, to the selected Memo-Log S and data transmission started.

| Actual meas. point —<br>80 Meas point                                                          |  |
|------------------------------------------------------------------------------------------------|--|
| Transmit meas<br>Display measu<br>Remote monito<br>PC settings<br>Print Identifier             |  |
| Start automat     Modem       Create tables     Automatic       End     Memo Log 80 Meas point |  |
| Readout Sunday AV at 00:00 AV                                                                  |  |
| TOP Next field ENTER Accent input ESC Abort input                                              |  |

#### Memo-Log S remote control

If remote control of the Memo-Log S outputs (analogue, relays is to be done via the PC then the identification of these outputs are set here. These identifiers then appear on the screen when operating under remote control.

| Endress + Hause | er Wetzer                          | READEX R PRU00 V1.10    |
|-----------------|------------------------------------|-------------------------|
| Meas.           | Actua<br>80 Meas poin<br>t meas    | l meas. point ————<br>t |
| Display         | j measu Measurement point settings |                         |
| Remote o        | ont. Memo Log 80 Meas point        |                         |
| Relay :         | Output relay 1 Output Ch. 2        | Output Ch. 2            |
| Relay 2         | 2 Output relay 2 Output Ch. 3      | Output Ch. 3            |
| Relay 3         | B Output relay 3 Output Ch. 4      | Output Ch. 4            |
| Relay 4         | Output relay 4                     | Abort                   |
|                 |                                    |                         |
|                 |                                    |                         |
| TAB - Next fiel | d ENTER - Accept input E           | SC - Abort input        |

#### Memo-Log S Basic settings

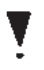

Here all settings for the Memo-Log S is done. The settings are then stored on the PC and can be transmitted to the Memo-Log S using the serial interface/modem.

Parameters in operating level 8 (interface) cannot be set from the PC. The reason for this is that a change in settings would initiate a break in serial transmission.

Reading the preset parameters from a Memo-Log S. The Memo-Log S must be connected to the PC using the serial interface/modem. The settings are then stored on the computer hard drive.

Reading settings from the Memo-Log S

| Endress + Hausen                                    | Wetzer                                                                                                    | READEX R PRUOO V1.10      |
|-----------------------------------------------------|----------------------------------------------------------------------------------------------------|---------------------------|
|                                                     | Actu<br>80 Meas poi                                                                                                    | al meas. point ————<br>nt |
| Meas. po<br>Transmi<br>Display<br>Remote<br>PC sett | int management<br>m Read parameters from Memo Log<br>o Set parameters for Memo Log<br>n Transmit parameters to Memo Log |                           |
| Start au<br>Create t<br>End                         | t ables                                                                                                    |                           |
|                                                     |                                                                                                    |                           |
|                                                     | Testing connection to Memo Lo                                                                                           | g                         |
|                                                     | Please wait                                                                                                    |                           |

Here all unit settings, such as analogue inputs, analogue outputs, relays, limits, Q/H curves, digital input channels and basic settings are made.

Setting up the parameters for the Memo-Log S

| Endress + Hauser | Wetzer            | REA             | DEX R PRU00 V1.10 |
|------------------|-------------------|-----------------|-------------------|
|                  |                   |                 |                   |
| Memo Log 80 Me   | as point          | Ba              | se settings       |
| Unit identifier  | Memo-Log          | Impulse output  | Channel 2 ▲▼      |
| Function key     | Monthly report    | Impulse factor  | 0100 l∕Imp ▲▼     |
| Memory Card      | on 🔺              | Daily analysis  | off ▲▼ 00:00      |
| Fault relay      | Memory warning 🗛  | Monthly analys. | on 🔺              |
| Memory warning   | Tel. No. (02) 🗤   | Yearly analysis | on 🔺              |
| Bargraph sequ.   | 030 sec           |                 |                   |
| NT/ST mode       | automatic ▲▼      |                 |                   |
| Change NT/ST     | 31.03.96 02:00 AV |                 | Abant             |
| Change ST/NT     | 24.09.95 03:00 ** |                 |                   |
|                  |                   |                 |                   |
| TAB - Next field | ENTER - Accept in | put ESC -       | Abort input       |

The parameters set in the PC are transmitted to the Memo-Log S connected via the serial interface/modem.

The Memo-Log S date and time is automatically taken from the PC clock.

In order to have written proof all Memo-Log S settings can be transmitted to a printer.

Transmission of parameters to the Memo-Log S

Print out settings

#### 15.5 Read out measured values

The Memo-Log S offers various forms of measured value transmission. In addition to transmitting the measured values using either the serial interface or modem, data can also be read directly from the memory card.

Once a measurement point is selected connection between the PC and Memo-Log S is automatically initiated. This is done either using the serial interface or, if preset, the modem.

| Endress + Hauser Wetzer                                                                                                    |                                                            | READEX R | PRU00 V1.10 |
|----------------------------------------------------------------------------------------------------|------------------------------------------------------------|----------|-------------|
| Meas. point manageme<br>Transmit measured va<br>Display mea<br>Remote moni<br>PC settings<br>Start autom<br>Create tables<br>End | nt<br>lue<br>Modem<br>Sampler telecontroller<br>Meas point |          | 1.000 01.10 |
| ↑↓ - Select                                                                                                    | ENTER - Acknowledge                                        | ESC –    | Back        |

#### Memory card

Measured value transmission to a computer system using either an integrated or connected PCMCIA drive. When using a memory card drive, also PCMCIA drive, the correct drive character must be selected in the menu line "Settings - memory card drive". Normally this is the next letter after the last hard drive letter.

The memory card is automatically deleted after a fault free transmission !

Before you read measured values from a new Memo-Log S:

- First set up the Memo-Log S (note the correct date and time)
- Now delete memory card in the Memo-Log S (Basic settings, addr. 113, see chap. 15.10)

In doing this you avoid transmitting data to ReadexT with incorrect unit settings.

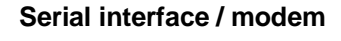

## 15.6 Displaying measured values

The following describes the various ways measured data can be displayed.

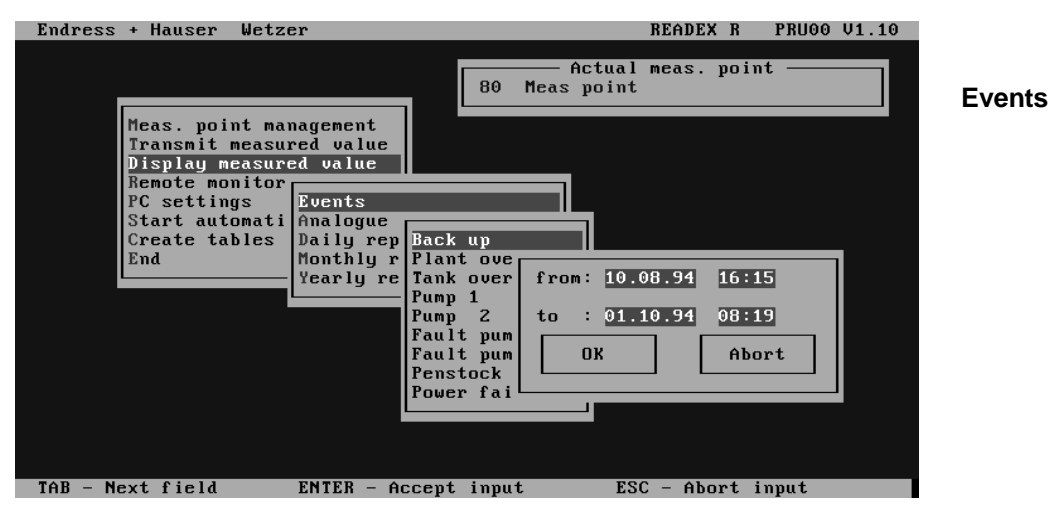

- Select the measurement point
- Select "Events"
- Select event channel or "Power failure"
- Preset display time span

| Endress + Hauser We | tzer           | READEX              | R PRU00 V1.10 |
|---------------------|----------------|---------------------|---------------|
|                     |                |                     |               |
|                     |                |                     | <b>^</b> ▲    |
| Events Back         | up from        | 80 Meas point       |               |
| Time cycle : 10.0   | 8.94 16:15 to  | 01.10.94 08:19      |               |
|                     |                | <b>.</b>            |               |
| on                  | off            | Time Peak value     |               |
|                     | 40.00.04.40.40 |                     |               |
| 10.08.94 16:15      | 10.08.94 19:10 | 0002h55 +0302       |               |
| 11.08.94 12:33      |                | 0002h35 +0176       |               |
| 15.08.94 09:34      | 15.08.94 12:57 | 0003h23 +0128       |               |
|                     |                | 0001h07 +0102       |               |
|                     |                | 0004000 +0303       |               |
|                     |                | 0003010 +0230       |               |
|                     |                | 00000417 +0300      |               |
|                     | 16 09 94 17.22 | 0004120 +0302       |               |
|                     | 15.05.54 17.66 | 0004104 +0233       |               |
|                     | 21 09 94 02.45 | 0003030 +0132       |               |
|                     | 22 09 94 10.45 | 0001151 +0121       |               |
| 22 09 94 21.09      | 22.09.94 10.43 | 0002101 +0121       |               |
| 23.03.34 21.03      | 23.03.34 23.34 | 0002023 +0233       |               |
|                     |                |                     | -             |
|                     |                |                     | •             |
| ↑ – Back ↓ – Pr     | e P - Print    | ENTER - Acknowledge | ESC – End     |

All events of the selected event channel in the preset time span are listed and can be transmitted to a printer for hard copy. The highlighted event can be selected by operating the ENTER key or clicking the mouse.

| Endress + Hauser k | letzer         |                                | READEX R | PRU00 V1.10 |
|--------------------|----------------|--------------------------------|----------|-------------|
|                    |                |                                |          |             |
| Events Back        | up from        | 80 Meas point                  |          |             |
| Time cycle : 10.   | 08.94 16:15 to | 01.10.94 08:19                 |          |             |
| on                 | off            | Time Peak va                   | lue      |             |
|                    |                | -                              |          |             |
| 10.08.94 16:15     | 10.08.94 19:10 | Event report                   |          |             |
| 11.08.94 12:33     | 11.08.94 15:08 | Graphic analogue               | val.     |             |
| 15.08.94 09:34     | 15.08.94 12:57 |                                |          |             |
|                    |                | 0001h07 +0102                  |          |             |
|                    |                | 0004000 +0303<br>0003b18 ±0238 |          |             |
| 22 08 94 21:09     | 23 08 94 03:56 | 0005h10 +0250                  |          |             |
| 05 09 94 22:18     | 06 09 94 02:44 | 0004h26 +0302                  |          |             |
| 15.09.94 13:18     | 15.09.94 17:22 | 0004h04 +0299                  |          |             |
| 16.09.94 11:34     | 16.09.94 15:12 | 0003h38 +0132                  |          |             |
| 20.09.94 17:11     | 21.09.94 03:45 | 0010h34 +0299                  |          |             |
| 23.09.94 17:14     | 23.09.94 18:45 | 0001h31 +0121                  |          |             |
| 23.09.94 21:09     | 23.09.94 23:34 | 0002h25 +0299                  |          |             |
|                    |                |                                |          |             |
|                    |                |                                |          |             |
| t↓ - Select        | ENTER -        | Acknowledge                    | ESC –    | Back        |

Here a selection is made between creating an event report or displaying the analogue values during the time of the event.

The contents of an event report are a listing of all the events and power failures on the Memo-Log S during the time of the preselected event.

| Event report<br>on : 10<br>Time : 000<br>Peak value : +01 | Back up<br>.08.94 16:15<br>02h55<br>302 l | Meas poin<br>off           | t : 10.08.          | 94 19:10                   |   |
|-----------------------------------------------------------|-------------------------------------------|----------------------------|---------------------|----------------------------|---|
| Plant overflow<br>10.08.94 17:00                          | 10.08.94 18:10                            | Time Ma<br>0001h10         | x.[cbm∕h]<br>+080,8 | Quant[cbm ]<br>000000103,7 |   |
| Tank overflow<br>10 08 94 17:10                           | 10 08 94 17:32                            | Time Ma                    | x.[cbm/h]<br>+084.4 | Quant[cbm ]<br>000000042.1 |   |
| Pump 1<br>10.08.94 17:09<br>10.08.94 17:55                | 10.08.94 17:43<br>10.08.94 18:16          | Time<br>0000h34<br>0000h21 |                     |                            |   |
| Pump 2<br>10.08.94 18:22                                  | 10.08.94 18:33                            | Time<br>0000h11            |                     |                            |   |
|                                                           |                                           |                            |                     |                            |   |
| † – Back                                                  | ↓ - Pre                                   | P - Prin                   | ıt                  | ESC - End                  | 1 |

#### Analogue values

# Graphic display of analogue values

Analogue values can be displayed either as a graph or in tablular form.

All active analogue channels of the selected measurement point are displayed for the preselected time span. A channel is active if the standard and/or alarm memory cycle of the channel is OFF.

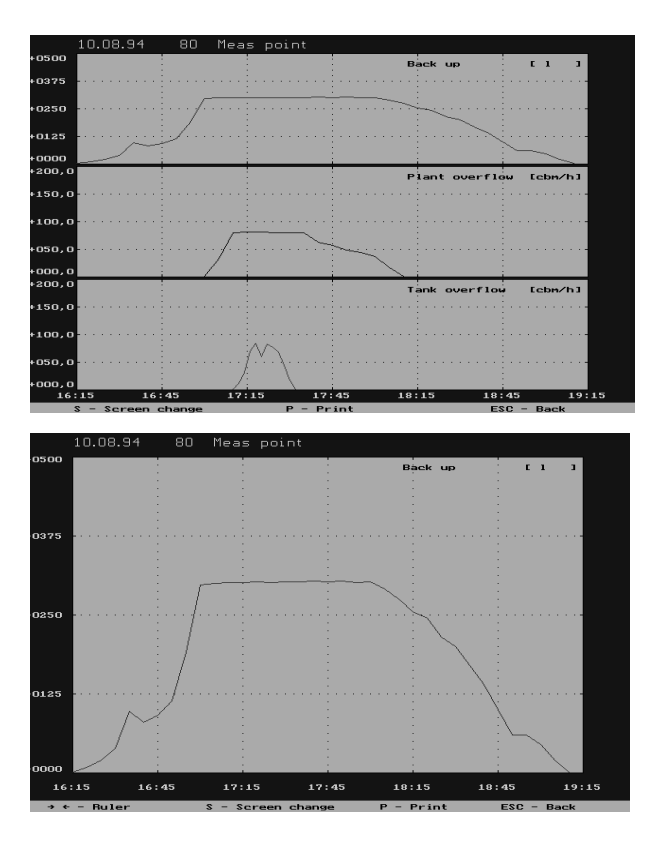

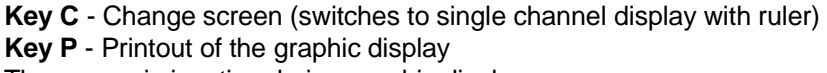

The mouse is inactive during graphic display.

Endnage , Hausen Het

#### Tabular display of analogue values

All analogue values in the preselected time span are listed. The measured values can be scrolled and printed out.

| Endress | + Haus | ser Wetz | er             | KEHDEX K        | PR000 V1.10 |
|---------|--------|----------|----------------|-----------------|-------------|
|         |        |          |                |                 |             |
| Analog  | value  | from 80  | Meas noint     |                 | <b>^</b>    |
| Time c  | ycle : | 10.08.94 | 16:15 to 10.   | 08.94 19:10     |             |
|         |        |          |                |                 |             |
|         | Back ( | ıp       | Plant overflow | u Tank overflow |             |
| 16:15   | +0000  | 1        |                |                 |             |
| 16:20   | +0008  | 1        |                |                 |             |
| 16:25   | +0019  | 1        |                |                 |             |
| 16:30   | +0038  | 1        |                |                 |             |
| 16:35   | +0096  | 1        |                |                 |             |
| 16:40   | +0079  | 1        |                |                 |             |
| 16:45   | +0090  | 1        |                | -               |             |
| 16:50   | +0113  | 1        |                |                 |             |
| 16:55   | +0190  | ī        |                |                 |             |
| 17:00   | +0296  | ī        | +000.0 chm/h   |                 |             |
| 17:05   | +0299  | î        | +032.4 chm/h   |                 |             |
| 17:10   | +0301  | i        | +080.4 chm/h   | +000.0 cbm/h    |             |
| 17:12   | 0301   | •        |                | +010.9 cbm/h    |             |
| 17.14   |        |          |                | +030 8 cbm/h    |             |
| 11,11   |        |          |                | .03010 0500/11  |             |
|         |        |          |                |                 |             |
|         |        |          |                |                 |             |
| t – Ba  | ack    |          | 1 - Pre        | P - Print       | ESC – End   |

The cyclically (eg. hourly, minutely) stored quantities can be, as with analogue values, displayed graphically or in tabular report form. This

the required daily report and the reports can be scrolled and printed out.

Intermediate analysis

Analogue values

function is only available as from ReadexR version V 1.1. The daily values stored in the Memo-Log S are listed. Entered is the date of

**Daily report** 

| LINUICSS · HUUSCI WCC                                                                                                    | ,201                                                 |                                                                                      | 1                                                      | ыпрах п                    | 11000 01.10 |
|----------------------------------------------------------------------------------------------------|------------------------------------------------------|--------------------------------------------------------------------------------------|--------------------------------------------------------|----------------------------|-------------|
|                                                                                                    |                                                      |                                                                                      |                                                        |                            |             |
| Day report from<br>Meas point                                                                                                    | : 29.10.<br>: 80 Me                                  | 94 00:00<br>as point                                                                 |                                                        |                            | <b>^</b>    |
|                                                                                                    | Number                                               | Time                                                                                 | Quant                                                  |                            |             |
| Back up<br>Plant overflow<br>Tank overflow<br>Pump 1<br>Pump 2<br>Fault pump 1<br>Fault pump 2<br>Penstock valve<br>Inflow 1<br>Inflow 2 | 0001<br>0001<br>0005<br>0000<br>0003<br>0002<br>0004 | 0002h57<br>0001h43<br>0000h43<br>0004h49<br>0000h00<br>0001h40<br>0002h43<br>0005h12 | 000003341,2<br>000000341,2<br>0080112433<br>0003343612 | cbm<br>cbm<br>Ltr.<br>Ltr. |             |
|                                                                                                    |                                                      |                                                                                      |                                                        |                            |             |
| † – Back                                                                                                    | ↓ - Pre                                              |                                                                                      | P - Print                                              | ]                          | ESC – End   |

The monthly values stored in the Memo-Log S are displayed. Enter the date of the required monthly report and the reports can be scrolled and printed out.

The yearly values stored in the Memo-Log S are displayed. Enter the date of the required yearly report and the reports can be scrolled and printed out.

Monthly report

Yearly report

### 15.7 Remote monitor

Actual measured values, conditions and quantities can be directly read from a Memo-Log S that is connected to a computer either directly by serial interface or modem. Relays or analogue outputs that are switched to remote control can be switched or changed.

| Endress + Hauser                                                                                                    | Wetzer                                                                                                    | READEX R PRU00 V1.10                                                  |
|----------------------------------------------------------------------------------------------------|----------------------------------------------------------------------------------------------------|-----------------------------------------------------------------------|
|                                                                                                    |                                                                                                    |                                                                       |
| Remote monitor                                                                                                    | Memo-Log 80 Meas point                                                                                                    |                                                                       |
| Back up<br>Plant overflow<br>Tank overflow<br>Pump 1<br>Pump 2<br>Fault pump 1<br>Fault pump 2<br>Penstock valve<br>Inflow 1 | Status         Analogue val.         Event           off         +0001         1/s         +000000000           on         +200,0         cbm/h         +000000011,8           off         +000,4         cbm/h         +00000000,0           off         off         off         off           off         off         off         off           off         off         off         off           off         off         off         off | Month<br>+000000000347 l<br>+00000000011,8 cbm<br>+000000000000,0 cbm |
| Inflow 2                                                                                                    |                                                                                                    | +000000131,000 Ltr.                                                   |
| A - Output relay<br>B - Output relay                                                                                         | 1 off 1 - Output Ch. 4 0<br>2 off                                                                                                    | 20,0 % ▲▼<br>End                                                      |
| A B C D - Relay                                                                                                    | 1 2 3 - Output ▲ F1 F2 F3 - O                                                                                                    | utput 🔻 ESC - End                                                     |

Operation is either by mouse operation or key board.

Keys A, B, C, D: Switch relays

Keys 1,2,3: Increases the signal at the relative analogue output. Function keys F1, F2, F3: decreases the signal at the relative analogue output.

#### **15.8 Settings**

Here the basic settings for printer control, serial interface, modem initialisation and memory card drive are made.

Settings for the printer connected to the PC, as well as the printer resolution (DPI) in horizontal and vertical print direction. By increasing the DPI value the printout is enlarged, decreasing the value makes the printout smaller.

Here the serial interface at the PC is set. The Baudrate, parity and number of stop bits must be identical to those set at the Memo-Log S.

| Endress + Hauser Wetz | er             |             | READEX R    | PRU00 V1.10 |
|-----------------------|----------------|-------------|-------------|-------------|
|                       |                |             |             |             |
|                       |                |             |             |             |
|                       |                |             |             |             |
| Meas noint m-         |                |             |             |             |
| Transmit meas         | Serial interfa | ace         |             |             |
| Remote monito         | Baudrate       | 9600 Baud 🔺 |             |             |
| Start automat         | Parity         | Even ▲▼     |             |             |
| End                   | Stop Bit       | 1 ▲▼        |             |             |
|                       | Interface      | Com 1 ▲▼    |             |             |
|                       | ОК             | Abort       |             |             |
|                       |                |             |             |             |
|                       |                |             |             |             |
|                       |                |             |             |             |
| TAB - Next field      | ENTER - Accept | input ES    | C - Abort i | nput        |

Printer

### Serial interface

Initialising the modem connected to the PC. The commands for initialisation are dependent on the type of the modem and telephone system (for details see the modem instruction manuals).

#### Modem initialisation

The last command must store the settings in the modem transient memory (here \*M). This means that the parameters are safe during a power failure.

| Endress + Hauser Wetz                                                                                                    | zer                                                                                                    | READEX R F | RU00 V1.10  |
|----------------------------------------------------------------------------------------------------|----------------------------------------------------------------------------------------------------|------------|-------------|
| Endress + Hauser Wetz<br>Meas. point ma<br>Transmit measu<br>Display measur<br>Remote monitor<br>PC settings<br>Start automat<br>Create tables<br>End | Anagement<br>Arred value<br>Fred value<br>Serial interface<br>Modem initialise<br>Mem<br>Modem initialise : (<br>OK | READEX R F | PRU00 V1.10 |
| ENTER - Accept                                                                                                    | input ESC - Al                                                                                                    | bort input |             |

Read the measured values using a PCMCIA card drive (internal or external). Here you set the required drive letter. Memory card drive

#### **15.9 Start automatic**

Transmission (readout) of measured values is started at a presettable time (Measured value maintenance - Measurement point settings - Automatic).

**Read measured values** 

| Endress + Hauser Wetzer         | READEX R PRU00 V1.10 |
|---------------------------------|----------------------|
|                                 |                      |
|                                 |                      |
|                                 |                      |
| Meas, point management          |                      |
| Transmit measured value         |                      |
| Display measured value          |                      |
| Remote monitor                  |                      |
| PC settings                     |                      |
| Start automatic                 |                      |
| End Measured value readout      |                      |
| Receive event messages          |                      |
|                                 |                      |
|                                 |                      |
|                                 |                      |
|                                 |                      |
|                                 |                      |
|                                 |                      |
|                                 |                      |
|                                 |                      |
|                                 |                      |
| TI - Select ENTER - Acknowledge | ESC - Back           |

Receive messages

Alarm messages, that are transmitted from a Memo-Log S connected to a PC modem, can be displayed on screen and printed out on a printer connected to the PC system.

An automatic data transfer (read out of measured values), if preset in the Memo-Log S, is initiated if the memory-card is 90% full.

Message receipt is only possible on modem operation.

#### 15.10 Create tables

The stored measured values of a preselectable measurement point are converted into an ASCII file so that the data can be used in other table calculation or spread sheet programmes (eg. EXCEL or Lotus). The input is always the time of the measured values as well as the name and characters for column limits of the ASCII file.

## 15.11 Setting up a Memo-Log S with ReadexR

Setting up a new Memo-Log S using the ReadexR software is done as follows:

• Connect the Memo-Log S to the PC

Use a normal interface cable (9 pole, plug/socket, one to one connection). If the PC is fitted with a 25 pin serial interface socket an additional adapter (9 pole socket/25 pole plug) must be used.

• Plug memory card into Memo-Log S

If the display indicates "Format memory card?", acknowledge using the E key (run formating sequence, see chap. 16).

- Set up interface parameters at the Memo-Log in operating level 8
- Set up interface parameter in ReadexR SERIAL INTERFACE SETTINGS
- Create a new measurement point in ReadexR MEASUREMENT POINT MAINTENANCE

The measurement point number must be the same as the unit address set in the Memo-Log S address 812.

 Transmit the Memo-Log S factory settings to the PC using MEASUREMENT POINT MAINTENANCE - UNIT SETTINGS -READ PARAMETERS FROM MEMO-LOG

This stores the Memo-Log S configuration (eg. number and type of analogue channels, if the Q/H curve option is available) on the PC by means of the ReadexR software.

- Set up Memo-Log S parameter in ReadexR MEASUREMENT POINT MAINTENANCE - UNIT SETTINGS - SET UP MEMO-LOG PARAMETERS
- Transmit the settings to the Memo-Log S using MEASUREMENT POINT MAINTENANCE - UNIT SETTINGS - TRANSMIT PARAMETERS TO MEMO-LOG

Date and time of the PC-clock is automatically accepted.

• Delete the card in the Memo-Log S. Use operating level 1 (basic settings, address 113)

The measured values stored (using works settings) are deleted.

Deleting the memory card without reading out the measured values (eg. on initial installation) can, for security reasons, only be done at the Memo-Log S (addr. 113).

The card is automatically deleted when reading the measured values from the memory card, once the data is stored at the PC. Manual delete at the unit or in ReadexR is therefore no longer required.

## 16 Option: memory card 16.1 General information

Dependent on the memo-log version the measured data is saved onto the file MEMORY.DAT of a memory-card (PCM CIA Standard). Measured data transmission to a PC is done either directly by connecting the PC to the Memo-Log S and using the serial interface or by using an integrated or externally connected PCMCIA card drive. The memory card is placed into the drive and handled like a disk. The drive identifier (eg. D: or E:) is dependent on the configuration of the PC.

The memory capacity of a memory card is indicated, as on a disk, in K (kilobyte = 1024 Byte) or M (Megabyte = 1048576 Byte). There are different memory time capacities available. These are dependent on the time cycle for analogue value storage and the frequency of events.

Required memory capacity for saving:

- Event (beginning, end and time):
- Event (beginning, end, time, peak value, quantity):
- Analogue instantaneous value (for recording):
- Daily analysis:
- Monthly analysis:
- Yearly analysis:

25 Byte 39 Byte 13 Byte max. 200 Byte max. 200 Byte max. 200 Byte

### 16.2 setting up memory card

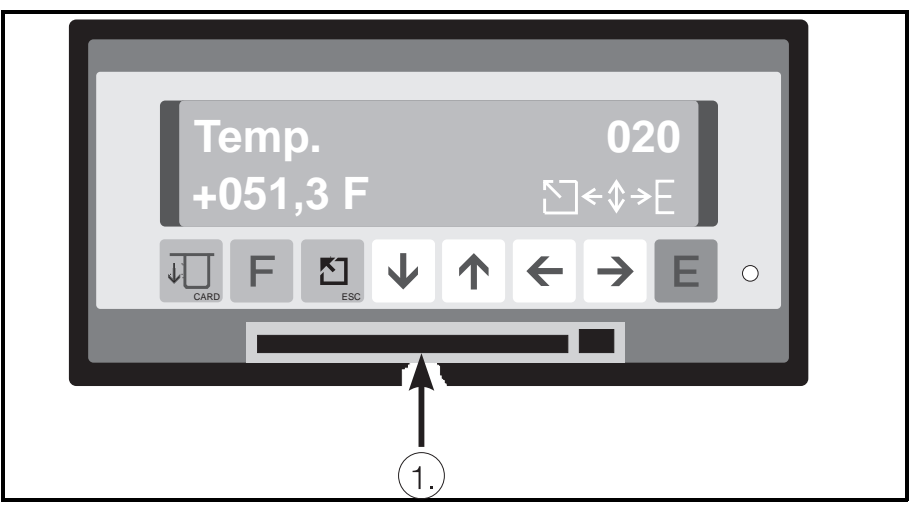

An unformated or wrongly formated card is recognised and the question "Memory-Card format Yes=E" is asked. The format sequence is automatically started once the E push button is operated. The memory card can only be formated from the Memo-Log and not the PC.

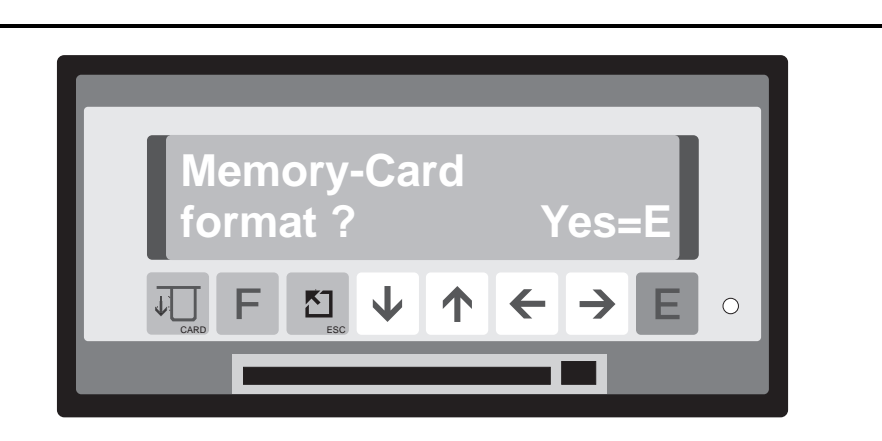

Place the memory card in the card holder (1), until you feel it click into position. The card is recognised by the unit when the card test indicated in the display is active. The memory card status is displayed once formatting has been completed:

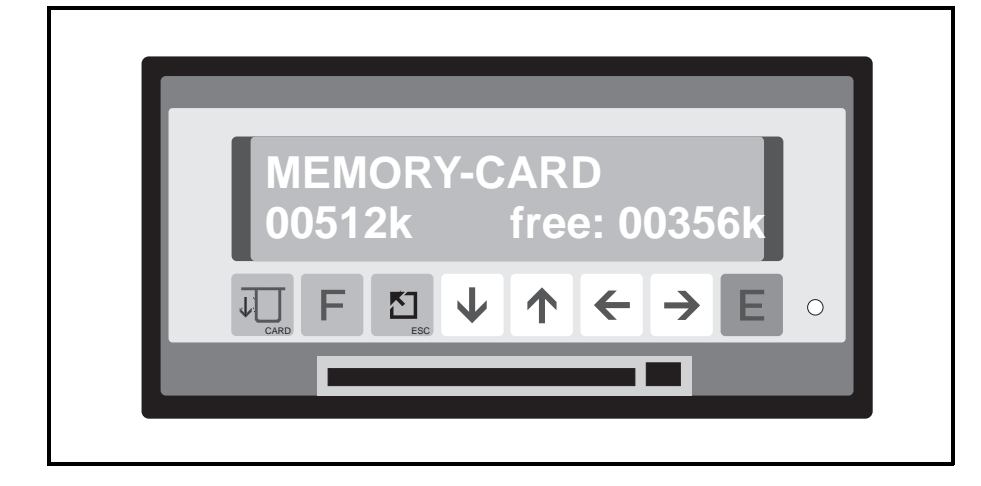

Memory card status

#### B: Full or B: Empty

The battery inside the memory card is measured and the result displayed. If "Empty" is displayed the battery must be replaced.

#### 00512k free: 00356k

The memory card memory capacity is displayed in the lower left corner of the display and dependent on the type of card used will show 00064k, 00512k or 01024k.

The amount of free memory is displayed in the lower right corner of the display.

These values are usually nearly equal on unused cards.

## 16.3 Testing memory card status during operation

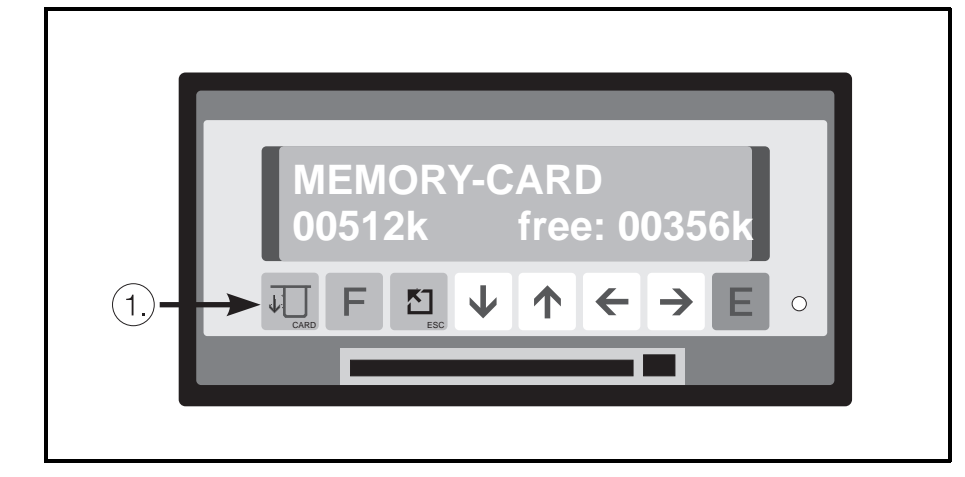

Status test during operation

There are two ways to read off the memory card status using the display:

- 1. Operate the card push button (1) twice (status will be fleetingly shown) or
- 2. Select display address 0C9 (status will be permanently displayed)

**Remove card** 

#### 16.4 Removing memory card

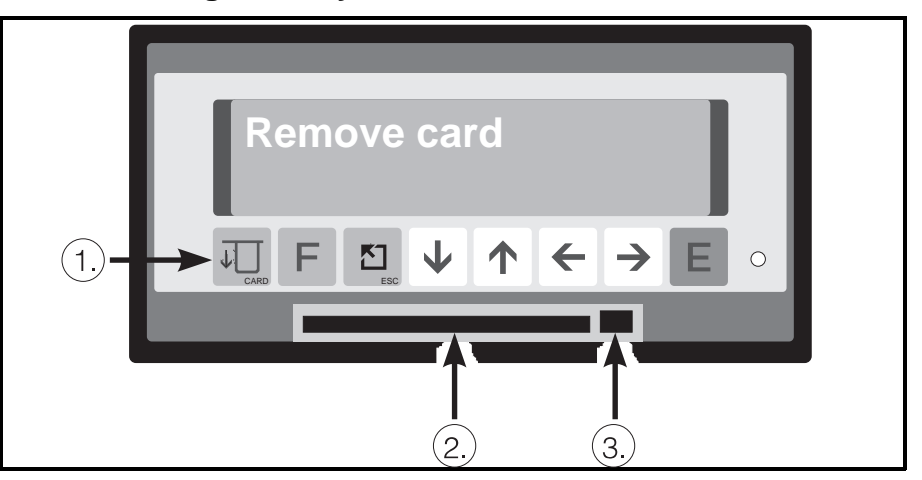

Operate push button (1) once before removing the memory card. Only operate the mechanical card eject button (3) and remove the memory card from the slot (2) when the display reads "Remove card". From this time the internal buffer takes over all storge functions for a minimum of 3 minutes. A new memory card must be inserted within this time otherwise the memory will overrun and data will be lost. If required the buffer memory status can be displayed during the time the memory card is removed by operating the card push button (1). The display indicates not only the calculated capacity but also the remaining capacity in % until overflow.

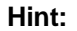

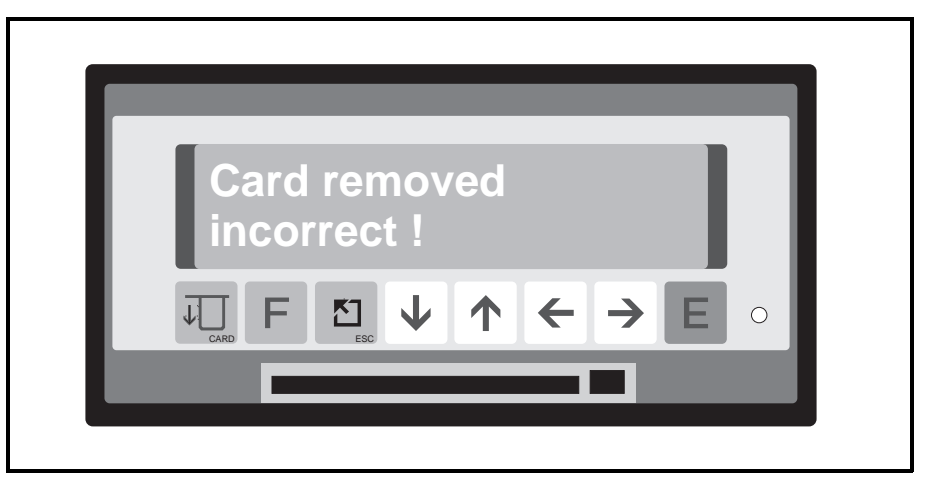

If the memory card has been removed incorrectly this is displayed. Limited data loss can occur!

#### 16.5 Battery change

The battery built into the memory card must be changed when the display shows the status message "Empty".

Please read the instructions supplied with each memory card to see how this is done.

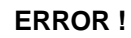

## **17 Faults and solutions**

#### Danger:

Only repair faults that can be completely analysed. If a fault analysis is not possible, contact your supplier. As long as the unit is connected to a mains power source live components may be accessible when removing covers or other components. This is not the case where components can be removed by hand. Certain terminals on the rear panel of the unit can also be live.

For your own safety it is not recommended that calibration, maintenance or repairs be done on an open unit when under power. If this cannot be avoided then these tasks must be carried out by skilled personnel who are aware of the inherent dangers.

It can be assumed the unit cannot be safely operated:

- if it is visibly damaged
- if it no longer operates (no LED and display OFF)
- if it has been in storage under adverse conditions (eg. condensation) for a long period of time
- if the unit has been transported in bad conditions
- after dampness has entered the unit (humidity too high)

#### Always take note of the chapter "Safety information" !

## 17.1 Faults that the unit recognises and displays

The unit indicates recognised faults as running messages in the display. Each fault message means that the unit no longer operates safely and the display, limit messages and measurement value storage could be influenced. If the problem cannot be localised and solved take the unit out of operation and either return it for repair or contact your supplier's service department.

#### The following fault messages are displayed:

| Message:<br>Cause:<br>Solution: | "Last operating data change invalid due to power failure!!"<br>Power failure whilst leaving operating level<br>Reset the changed addresses to the required value                                                                                  |
|---------------------------------|----------------------------------------------------------------------------------------------------|
| Message:<br>Cause:<br>Solution: | <b>"RAM error: Process values destroyed!!"</b><br>Long storage times (accumulator empty), memorised data unusable<br>Accumulator will be automatically recharged when connected to<br>power. If the message continues, have the unit checked out. |
| Message:<br>Cause:<br>Solution: | <b>"EEPROM error: Preset done!!"</b><br>The memorised settings were unusable. Factory settings have been<br>loaded.<br>Switch unit off. Call service                                                                                              |
| Message:<br>Cause:<br>Solution: | <b>"Real time error: New system time set 01.01.01 01:01!!"</b><br>The clock IC delivered the wrong time<br>Reset the clock (date and time). If this fault reoccurs the unit must<br>be checked.                                                   |
| Message:<br>Cause:<br>Solution: | <b>"I<sup>2</sup>C bus error!!"</b><br>The processor syste can no longer communicate with the<br>peripheral IC<br>Switch unit off. Have it checked.                                                                                               |

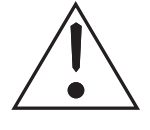

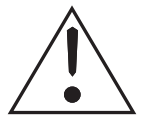

| Message:<br>Cause:<br>Solution: | "Cable open circuit channel X"<br>2 mA measured at 420 mA input<br>Check transmitter, cables and connections                                                 |
|---------------------------------|----------------------------------------------------------------------------------------------------|
| Message:<br>Cause:<br>Solution: | Analogue board X type recognition is destroyed.<br>Call service !!"<br>The EEPROM analogue board identifier is unplausible.<br>Switch unit off. Call service |
| Message:                        | "Calibration values of analogue board X are faulty, recalibrate!!"                                                                                           |
| Cause:<br>Solution:             | Board faulty or uncalibrated analogue board being used Recalibrate                                                                                           |
| Message:<br>Cause:<br>Solution: | <b>"Expansion board 'Control input X' is missing!!"</b><br>The option is active but board is missing<br>Plug in board                                        |
| Message:<br>Cause:<br>Solution: | "The serial interface type identifier is destroyed, call<br>service!!"<br>Board faulty<br>Switch unit off. Have it checked.                                  |
| Fault:<br>Cause:<br>Solution:   | <b>Display and LED do not light up</b><br>No power to the unit or the unit fuse has blown<br>Check mains power supply, if required change internal unit fuse |

# 17.2 Other faults and messages

| Fault:                                                                   | Display value inaccurate                                                                         |
|--------------------------------------------------------------------------|--------------------------------------------------------------------------------------------------|
| Cause:                                                                   | Solution:                                                                                        |
| Signal cable too long                                                    | Shorten cable to max. 23 m when using 2-wire systems, replace with 3-wire system                 |
| Link not used by current signals                                         | Set link correctly<br>(see chanpter: Anlogue inputs)                                             |
| 420 mA input signal but set up for 020 mA                                | Set the correct input signal in the operating level                                              |
| Inductive interference<br>on voltage signals                             | Install cables again<br>Using screened cables.<br>Change to a current signal.                    |
| Wrong cold junction<br>compensation point<br>when using<br>thermocouples | Set the correct compensation value<br>in the operating level.<br>(see chapter "Analogue inputs") |
| General long term drift                                                  | Recalibrate unit (see 15.4.2)                                                                    |

| Message:                            | Green LED flashes                                                    |
|-------------------------------------|----------------------------------------------------------------------|
| Cause:                              | Solution:                                                            |
| Operating parameters being set up   | Return to display level                                              |
| Timer has deactivated unit          | Check timer                                                          |
|                                     |                                                                      |
| Message:                            | Red LED continuously lit                                             |
| Cause:                              | Solution:                                                            |
| Unit fault                          | Check fault and either repair or let the unit be repaired by service |
| Memory card is full<br>or not there | Exchange full memory card for an<br>empty one                        |
|                                     |                                                                      |
| Message:                            | Red LED flashes                                                      |
| Cause:                              | Solution:                                                            |
| Memory card is up<br>to 90 % full   | Prepare to change card                                               |

## 17.3 Replacing unit fuse

The unit fuse is positioned on the power supply board. Remove power from the unit and disconnect all cables. Remove unit from the panel.

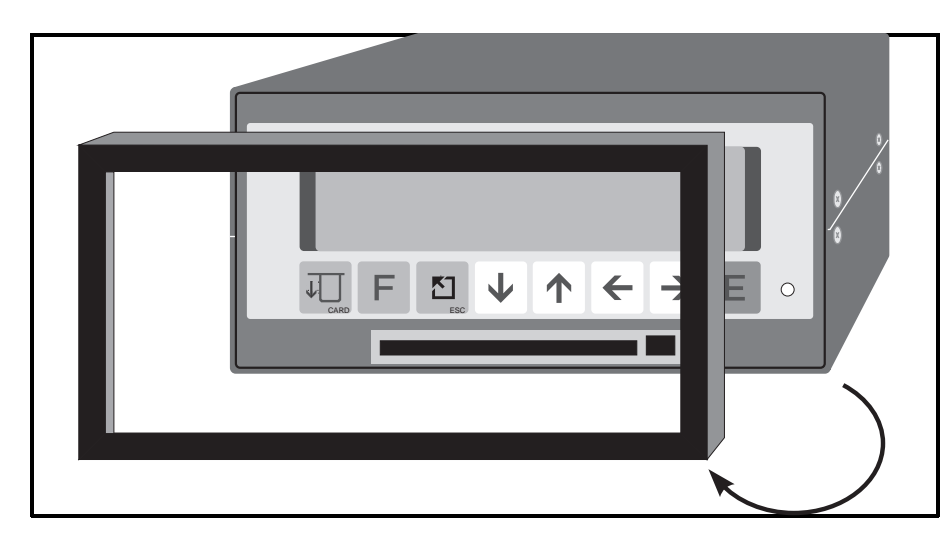

Remove the front bezel

Remove front bezel.

#### Remove display from the housing

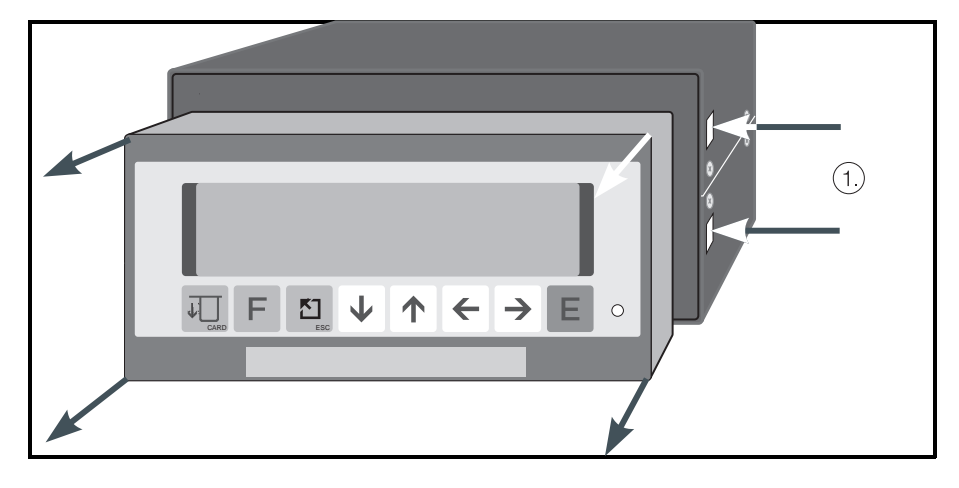

Using a screwdriver lightly push the straps (1) inwards. These can be found on both the left and right hand side of the unit. Now remove the display.

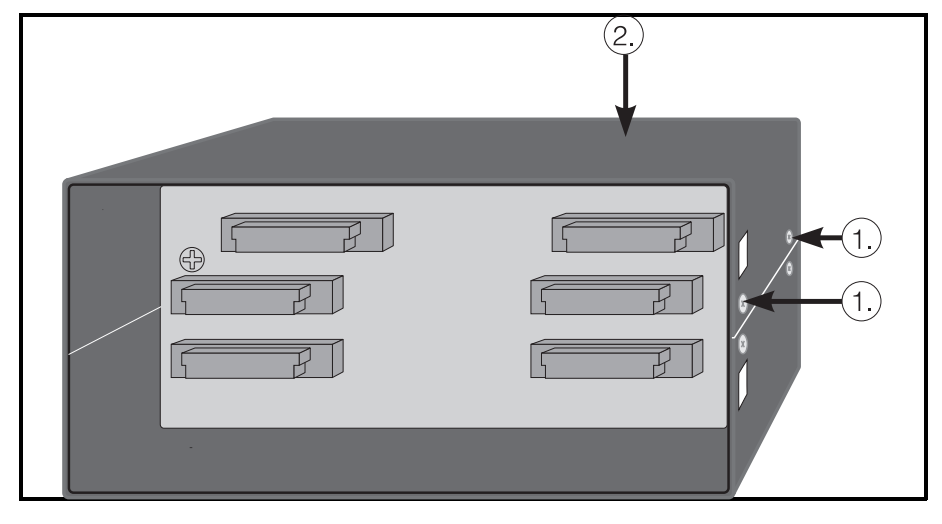

Loosen the screws (1) on both sides. Lift upper housing cover (2), lift the rear panel and printed circuit board and hinge to the side.

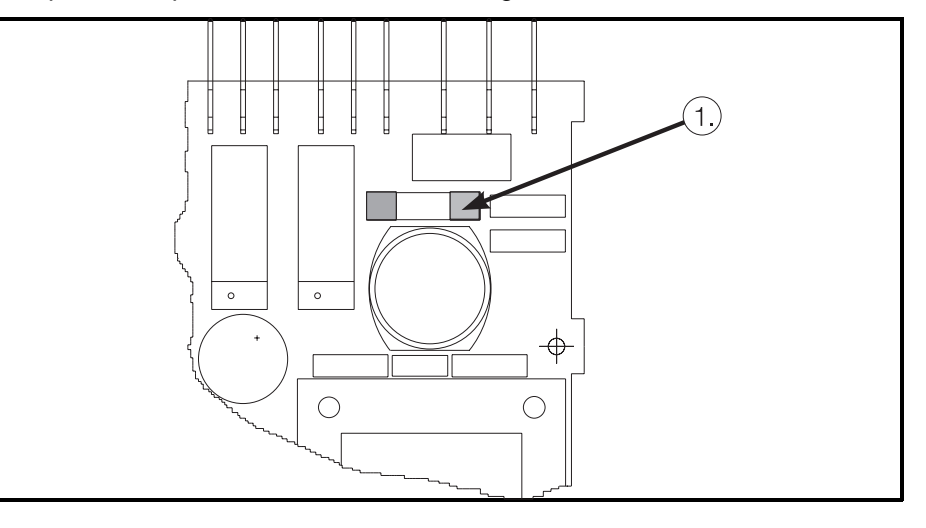

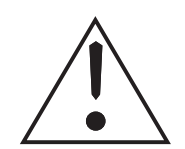

**Danger:** Make sure that only fuses of the type and current rating stated in the technical data sheets are used. The use of repaired or short circuited fuses or fuse holders are not permitted. Before returning the unit into operation make sure that all earth connections are made!

#### **Remove boards**

Exchange (1) fuse

## 17.4 Service that you can do yourself

In the main menu (operating levels) under the service section various service information messages can be displayed, tests done and analogue channels can be calibrated.

All addresses can be secured against unauthorised tampering by means of an access code.

The following codes are available for the user:

| Code: | Access for:                               |
|-------|-------------------------------------------|
| 5051  | In addition to the features opened by the |
|       | code 6051 the following can be accessed:  |
|       | - Run display test                        |

5050

In addition to the features opened by the code 5051 the following can be accessed:

- Calibrate analogue channels
- Release options

#### 17.4.1 Run display test

| Step | To do                                                 |  |  |
|------|-------------------------------------------------------|--|--|
| 1    | <ul> <li>Select service level in main menu</li> </ul> |  |  |
| 2    | - Operate "E push button                              |  |  |
| 3    | - Using "arrow right push button" select address 912  |  |  |
| 4    | - Operate "E push button"                             |  |  |
| 5    | - Using "arrow push button" set code 5051             |  |  |
| 6    | - Operate "E push button"                             |  |  |
| 7    | - Operate "E push button"                             |  |  |
| 8    | - Display test runs for approx. 5 seconds             |  |  |
| 9    | - Operate "Home push button". Return to main menu     |  |  |
| 10   | - Operate "Home push button". Return to display level |  |  |

## 17.4.2 Digital calibration of analogue channels

|      | 5 5                                                                 |
|------|---------------------------------------------------------------------|
| Step | To do                                                               |
| 1    | <ul> <li>Select service in the main menu</li> </ul>                 |
| 2    | - Operate "E push button"                                           |
| 3    | <ul> <li>Using "arrow push buttons" select address 910</li> </ul>   |
| 4    | - Operate "E push button"                                           |
| 5    | - With "arrow push buttons" set code 5050                           |
| 6    | - Operate "E push button"                                           |
| 7    | - Operate "E push button"                                           |
| 8    | - Using "arrow down push button" select channel address 9X0         |
| 9    | - Connect the requested seignal                                     |
| 10   | - Operate "E push button"                                           |
| 11   | - Using "arrow right push button" access further calibration points |
| 12   | - Operate "E push button"                                           |
| 13   | - Connect the requested signal                                      |
| 14   | - Operate "E push button"                                           |
| 15   | - Using "arrow right push button" select address 9X5                |
| 16   | - Operate "E push button"                                           |
|      |                                                                     |

Calibrate further channels or

- 17 Operate "Home push button". Return to main menu
- 18 Operate "Home push button". Return to display level

# 18 Technical data

# Measurement component

| Measurement frequency / resolution                              | 100 ms (all channels),<br>15 Bit                                                                                                    |                                                                                                    |  |  |
|-----------------------------------------------------------------|----------------------------------------------------------------------------------------------------|----------------------------------------------------------------------------------------------------|--|--|
| Measurement range:<br>Standard input board                      | Voltage: 0 1/10 V (overrange: max. 50 V)<br>Current: 0/4 20 mA via shunt (overrange: max. 100 mA)<br>Cable open circuit monitor: ≤ 2 mA (range 4 20 mA)                                                                                                    |                                                                                                    |  |  |
|                                                                 | Input impedance<br>> = 1 MOhm on voltage / 50 Ohm on current (on rear panel PCB)                                                                                                    |                                                                                                    |  |  |
|                                                                 | Accuracy:<br>Basic accuracy:<br>Long term drift:<br>Power up drift up to 4 h:<br>Temperature drift:                                                                                                    | < = 0.2 % FSD<br>< = 0.2 % FSD<br>< = 0.1 % FSD<br>< = 0.2 % / 10 K                                                                              |  |  |
| Measurement range:<br>Universal input PCB<br>(option)           | 0/4 20 mA via 50 Ω shunt<br>Ni 100   -60 +180 ℃<br>Pt 100 -100 +600 ℃                                                                                                    | Pt 500 -100 +600 ℃<br>Pt 1000 -100 +600 ℃                                                                                                    |  |  |
|                                                                 | Type L         -200 +900 °C           Type U         -200 +600 °C           Type B         200 +1820 °C           Type S         0 +1800 °C           Type R         -50 +1800 °C                                                                                                    | Type K         -200 +1372 °C           Type J         -210 +1200 °C           Type T         -270 +400 °C           Type N         -270 +1300 °C |  |  |
|                                                                 | Cold junction compensation: inte<br>ext. 0 °C, ext. 20 °C,<br>ext. 50 °C, ext. 60 °C,<br>ext. 70 °C, ext. 80 °C                                                                                                    | emal,                                                                                                    |  |  |
|                                                                 | $\begin{array}{ccccc} 0 \dots 1 \ V & \pm 2 \ V \\ 0 \dots 10 \ V & \pm 1 \ V \\ \pm 10 \ V & \pm 0,2 \ V \\ \pm 5 \ V \end{array}$                                                                                                    | ±0,1 V<br>±50 mV<br>±20 mV                                                                                                    |  |  |
|                                                                 | Basic accuracy:<br>Power up drift up to 4h:<br>Temperature drift:<br>Cable open circuit monitor:                                                                                                    | 0.2 % FSD<br>0.2 % FSD<br>0.2 % FSD/10 K<br>on thermocouples from approx. 50 kOhm                                                                |  |  |
| Damping                                                         | time constant presettable: 0 999.9 s,<br>System basic damping negligeable                                                                                                    |                                                                                                    |  |  |
| Environment                                                     | To DIN 40040, 43782/Teil 2<br>Ambient temperature: 0 +50 ℃<br>Storage temperature: -20 +70 ℃                                                                                                    |                                                                                                    |  |  |
| EMC immunity                                                    | To NAMUR recommendation NE 21:<br>Without functional interference due to:<br>- Elect. fast transients (bursts): Level 4,<br>IEC 801-4 VDE 0843/4<br>- Electrostatic discharge: Level 4,<br>IEC 801-2 VDE 0843/2<br>- Electromagnetic fields: Level 3,<br>IEC 801-3 VDE 0843/3<br>(Exception RTD or ranges < 1V: Level 2,<br>max. allowable deviation<br>RTD<br>$\leq 1.5 \%$ v. MB.,<br>at $\pm 20$ mV $\leq 0,6 \%$ v. MB.) |                                                                                                    |  |  |
| Normal mode<br>noise rejection (not on<br>resistive measurment) | > 40 dB on input range/10 (50 Hz / 60 Hz ±0.5 Hz)                                                                                                    |                                                                                                    |  |  |
| Common mode<br>noise rejection                                  | < = 0.1 % measurement span at 160 V (50 Hz/60 Hz $\pm$ 0.5 Hz) (Standard input board)                                                                                                    |                                                                                                    |  |  |
| Power failure                                                   | No functional reduction due to mains power loss up to 20 ms.<br>Longer power losses: Unit automatically starts up                                                                                                    |                                                                                                    |  |  |
| Potential difference                                            | Channel to channel 100 V, no accessible dangerous voltage                                                                                                    |                                                                                                    |  |  |
| RF immunity To EN 55011: Class A                                |                                                                                                    |                                                                                                    |  |  |

Influencing
| Function                 | Recording traces, events, running times, messages and quantities,                                                                                                    | Function/<br>interface/<br>display |
|--------------------------|----------------------------------------------------------------------------------------------------|------------------------------------|
| Serial interface         | RS232 C, option: RS422/485                                                                                                    |                                    |
| Limit monitor            | All channels 1 x per second; 1 limit/analogue/digital channel                                                                                                    |                                    |
| Display                  | 2 x 20 digit fluorescent display for digital measured value display and/or trend bar graph<br>Operating languages: German, English, French, Italian                                                                                  |                                    |
|                          |                                                                                                    | _                                  |
| Power<br>supply          | 230 V AC - 115 V AC - 24 V AC (50/60 Hz                                                                                                    | Power supply                       |
| Electrical safety        | to VDE 0411/IEC 348                                                                                                    |                                    |
| Primary fuse             | 315 mA slow blow (230 V power supply)<br>630 mA slow blow (115 V power supply)<br>3,15 A slow blow (24 V AC/DC power supply)                                                                                                    |                                    |
| Power consumption        | max. 15 VA (with all options)                                                                                                    |                                    |
|                          |                                                                                                    | _                                  |
| Housing                  | Stainless steel, for 144 x 72 mm panel mounting                                                                                                    | Housing/<br>connection             |
| colour                   | RAL 7016                                                                                                    |                                    |
| Front door (option)      | selectable with lock or latch                                                                                                    |                                    |
| Protection class (front) | without door:IP 20 D to EN 60529With door:IP 54 to IEC 529                                                                                                    |                                    |
| Installation depth       | 210 mm                                                                                                    |                                    |
| Connections              | Spade terminals (DIN 46244), 6.3 x 0.8 mm or 2.8 x 0.8 mm                                                                                                    |                                    |
|                          |                                                                                                    | _                                  |
| Digital inputs           | 7 digital inputs, max. 25 Hz selectable as event or quantity channel. Control to DIN 19 240:<br>Logic 0 equals 3 V +5 V, Logic 1 equals +12 V +30 V<br>Input current: 2-3 mA<br>Bounce time: max. 5 ms<br>Signal length: min. 100 ms | Further<br>in/outputs              |
| Impulse output           | Impulse output max. 12.5 Hz,                                                                                                    | -                                  |
| Auxiliary voltage        | Auxiliary voltage from unit: approx. 24 V DC, 100 mA                                                                                                    |                                    |
| Analogue output          | 0/4 20 mA, Load < 500 Ohm<br>0 10 V, 2 mA<br>Accuracy: 0.5 % FSD<br>Power up drift 4h: 0.3 % FSD<br>Temperature drift: 0.3 % FSD / 10 K                                                                                              |                                    |
| Relay outputs            | 4 Relays, each with 1 x changeover contact, 3 A, 250 VAC<br>Insulation class A to VDE 0110                                                                                                    |                                    |
| Power<br>supply          | Max. 3 power supplies: 24 V, +/- 10 %, 24 mA, short circuit protected; alternatives to analogue input channels                                                                                                    |                                    |

## Technical alterations reserved !

Europe

Austria

□ Endress+Hauser Ges.m.b.H. Wien Tel. 01/88056-0, Fax 01/88056-35

Belarus Belorgsintez Minsk Tel. (0172) 263166, Fax (0172) 263111

Belgium / Luxembourg Brussels Tel. (02) 248 06 00, Fax (02) 248 05 53

Bulgaria INTERTECH-AUTOMATION

Sofia Tel. (02) 652809, Fax (02) 652809 Croatia □ Endress+Hauser GmbH+Co. Zagreb Tel. (01) 41 58 12, Fax (01) 44 78 59

Cyprus I+G Electrical Services Co. Ltd. Nicosia

Tel. (02) 48 47 88, Fax (02) 48 46 90

Czech Republic □ Endress+Hauser GmbH+Co. Ostrava Tel. (069) 661 1948, Fax (069) 661 2869

Denmark □ Endress+Hauser A/S Søborg Tel. (31) 67 31 22, Fax (31) 67 30 45

**Estonia** Elvi-Aqua-Teh Tartu Tel. (7) 422726, Fax (7) 422726

Finland □ Endress+Hauser Oy Espoo Tel. (90) 8596155, Fax (90) 8596055

France □ Endress+Hauser Huningue Tel. 89696768, Fax 89694802

Germany Germany □ Endress+Hauser Meßtechnik GmbH+Co. Weil am Rhein Tel. (07621) 975-01, Fax (07621) 975-555

Great Britain Endress+Hauser Ltd. Mancheste Tel. (0161) 2865000, Fax (0161) 9981841

Greece I & G Building Services Automation S.A. Athens Tel. (01) 924 15 00, Fax (01) 922 17 14

Hungary Mile Ipari-Elektro Budapest Tel. (01) 261 55 35, Fax (01) 261 55 35

Iceland Vatnshreinsun HF Reykjavik Tel. (05) 88 96 16, Fax (05) 33 20 22

Ireland Flomeaco Company Ltd. Kildare Tel. (045) 86 86 15, Fax (045) 86 81 82

 Italy

 □ Endress+Hauser Italia S.p.A.

 Cernusco s/N Milano

 Tel. (02) 92106421, Fax (02) 92107153

Latvia Raita Ltd. Riga Tel. (02) 25 47 95, Fax (02) 7 25 89 33

Lithuania Agava Ltd Kaunas Tel. (07) 202410, Fax (07) 207414 Netherlands □ Endress+Hauser B.V.

Naarden Tel. (035) 6958611, Fax (035) 6958825

Norway Endress+Hauser A/S Tranby Tel. (032) 85 10 85, Fax (032) 85 11 12

Poland □ Endress+Hauser Polska Sp. z o.o. Tel. (022) 6510174, Fax (022) 6510178

Portugal Tecnisis - Tecnica de Sistemas Industriais

Linda-a-Velha Tel. (01) 417 26 37, Fax (01) 418 52 78 Romania Romconseng SRL Bucharest Tel. (01) 4 10 16 34, Fax (01) 4 10 16 34

Russia Avtomatika-Sever Ltd. St. Petersburg Tel. (08 12) 5 55 07 00, Fax (08 12) 5 56 13 21

Slovak Republic Transcom technik s.r.o. Bratislava Tel. (7) 521 31 61, Fax (7) 521 31 81

Slovenia Endress+Hauser D.O.O. Tel. (061) 1592217, Fax (061) 1592298

Spain Endress+Hauser S.A. Barcelona Tel. (93) 473 46 44, Fax (93) 473 38 39

Sweden Endress+Hauser AB Sollentun Tel. (08) 626 1600, Fax (08) 6269477

Switzerland Endress+Hauser AG Reinach/BI 1 Tel. (061) 7156222, Fax (061) 7111650

Turkey Intek Endüstriyel Ölcü ve Kontrol Sistemleri

Istanbul Tel. (02 12) 2 75 13 55, Fax (02 12) 2 66 27 75 Ukraine Industria Ukraïna Kyiv Tel. (44) 2 68 52 13, Fax (44) 2 68 52 13

### Africa

Egypt IAB Office Et Cairo Tel. (02) 361 61 17, Fax (02) 360 96 76

Morocco Oussama S.A. Casablanca Casablanca Tel. (02) 24 13 38, Fax (02) 40 56 02

Nigeria J F Technical Invest. Nig. Ltd.

Lagos Tel. (1) 62234546, Fax (1) 62234548 South Africa Count Africa □ Endress+Hauser Pty. Ltd. Sandton Tel. (011) 4441386, Fax (011) 4441977

Tunisia

Controle, Maintenance et Regulation Tunis Tel. (01) 793077, Fax (01) 788595

#### America

Argentina Servotron SACIFI

Buenos Aires Tel. (01) 3 31 01 68, Fax (01) 3 34 01 04

Bolivia Tritec S.R.L. Cochah

Cochabamba Tel. (042) 50981, Fax (042) 50981 Brazil

Servotek Sao Paulo Tel. (011) 5363455, Fax (011) 5363457

Canada Endress+Hauser Ltd. Burlington, Ontario Tel. (905) 681 92 92, Fax (905) 681 94 44

Chile DIN Instrumentos Ltda Santiago Tel. (02) 2050100, Fax (02) 2258139

Colombia Colombia Colsein Ltd. Santafe de Bogota D.C. Tel. (01) 2367659, Fax (01) 6107868

Costa Rica EURO-TEC S.A. San Jose Tel. 2961542, Fax 2961542

Ecuador Insetec Cia. Ltda. Quito Tel. (02) 46 18 33, Fax (02) 46 18 33

El Salvador ACISA San Salvador, C.A. Tel. (02) 84 07 48

Guatemala ACISA Automatiziacion Y Control Ciudad de Guatemala, C.A. Tel. (02) 327432, Fax (02) 327431

Mexico Maquinaria y Accesorios S.A. de C.V. Mexico D.F. Tel. (5) 5638188, Fax (5) 3932937

Paraguay Incoel S.R.L. Asuncion Tel. (021) 203465, Fax (021) 26583

Peru Esim S.A. Lima Tel. (01) 471 46 61, Fax (01) 471 0993

Uruguay Circular S.A. Montevideo Tel. (02) 92 57 85, Fax (02) 92 91 51

USA □ Endress+Hauser Inc.

Greenwood, Indiana Tel. (317) 535-7138, Fax (317) 535-1489 Venezuela H. Z. Instrumentos C.A.

Caracas Tel. (02) 9798813, Fax (02) 9799608

# Asia

China Endress+Hauser Beijing Beijing Tel. (010) 4072120, Fax (010) 4034536

Hong Kong Endress+Hauser (H.K.) Ltd. Hong Kong Tel. 25 28 31 20, Fax 28 65 41 71

India ☐ Endress+Hauser India Branch Office Bombay Tel. (022) 6045578, Fax (022) 6040211

Indonesia PT Grama Bazita Jakarta Tel. (21) 7 97 50 83, Fax (21) 7 97 50 89

Japan Sakura Endress Co., Ltd.

Tokyo Tel. (0422) 540611, Fax (0422) 550275

Malavsia a Endress+Hauser (M) Sdn. Bhd. Petaling Jaya, Selangor Darul Ehsan Tel. (03) 7 33 48 48, Fax (03) 7 33 88 00

Philippines Brenton Industries Inc. Makati Metro Manila Tel. (2) 8 43 06 61, Fax (2) 8 17 57 39

Singapore Endress+Hauser (S.E.A.) Pte., Ltd. □ Endress+Hauser (S.E.A.) Singapore Tel. 4688222, Fax 4666848

South Korea Hitrol Co. Ltd. Kyung Gi-Do Tel. (032) 6723131, Fax (32) 6720090

Taiwan Kingjarl Corporation Taipei R.O.C. Tel. (02) 7 18 39 38, Fax (02) 7 13 41 90

Thailand □ Endress+Hauser Ltd. Bangkok Tel. (2) 2723674, Fax (2) 2723673

Vietnam Tan Viet Bao Co. Ltd. Ho Chi Minh City Tel. (08) 8 33 52 25, Fax (08) 8 33 52 27

Iran Telephone Technical Services Co. Ltd. Tehran Tel. (021) 8827426, Fax(021) 8827336

Israel Instrumetrics Industrial Control Ltd. Tel-Aviv Tel. (03) 6480205, Fax (03) 647 1992

Jordan A.P. Parpas Engineering S.A. Amman Tel. (06) 83 92 83, Fax (06) 83 92 05

Kingdom of Saudi Arabia Intrah

Dammam Tel. (03) 8347879, Fax (03) 8344832 Kuwait

Kuwait Maritime & Mercantile Co. K.S.C. Safat Tel. 2434752, Fax 2441486

Lebanon Network Engineering Co. .lbeil Tel. (3) 25 40 52, Fax (9) 94 40 80

Sultanate of Oman Mustafa & Jawad Sience & Industry Co. L.L.C. Ruwi

Tel. 60 20 09, Fax 60 70 66

United Arab Emirates Descon Trading EST. Dubai Tel. (04) 35 95 22, Fax (04) 35 96 17

Yemen Yemen Company for Ghee and Soap Industry Taiz Tel. (04) 23 06 65, Fax (04) 21 23 38

#### Australia + New Zealand

Australia GEC Alsthom LTD. Sydney Tel. (02) 6 45 07 77, Fax (02) 7 43 70 35

New Zealand EMC Industrial Instrumentation Auckland Tel. (09) 4 44 92 29, Fax (09) 4 44 11 45

All other countries

□ Endress+Hauser GmbH+C o. Instruments International Weil am Rhein Tel. (07621) 975-02, Fax (07621) 975345

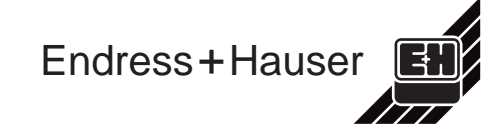

□ Members of the Endress+Hauser group